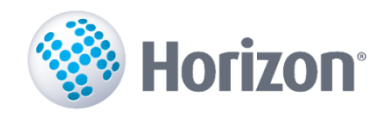

## Lietotāja instrukcija

# Pamatlīdzekļu un inventāra elektroniskā inventarizācija

no Horizon versijas 3.485.485.

Visma Enterprise 2016

Šo dokumentu vai tā daļas neatkarīgi no izmantojamajiem līdzekļiem nedrīkst reproducēt, pārraidīt, pārrakstīt, uzglabāt elektroniskā meklēšanas sistēmā vai tulkot kādā citā valodā bez iepriekš saņemtas Visma Enterprise atļaujas.

© SIA Visma Enterprise, 2016. Visas tiesības aizsargātas

SIA Visma Enterprise Kronvalda blv. 3/5 Rīgā, LV - 1010

Tālr.: 6711 6211 Fakss.: 6711 6212 E-pasts: visma@visma.lv

Tirdzniecības un Preču zīmes

Visas tekstā izmantotās preču zīmes pieder to īpašniekiem un ir izmantotas tikai kā atsauces.

## Saturs

| IEV | ADS     |                                                                        | 4    |
|-----|---------|------------------------------------------------------------------------|------|
| 1.  | DATU    | I SAGATAVOŠANA UN SISTĒMAS KONFIGURĀCIJA                               | 5    |
| -   | 1.1.    | Horizon konfigurācija                                                  | 5    |
| :   | 1.2.    | PAMATLĪDZEKĻU UN INVENTĀRA SAGATAVOŠANA EKSPORTAM                      | 6    |
| -   | 1.3.    | PROGRAMMAS "INVENTARIZĀCIJU PĀRVALDNIEKS" IESTATĪJUMI                  | 9    |
| 2.  | ELEK    | RONISKĀS INVENTARIZĀCIJAS PROGRAMMAS LIETOŠANA                         | . 11 |
|     | 2.1.    | INVENTARIZĀCIJU PĀRSKATS                                               | .11  |
| -   | 2.2.    | IELĀDĒT DATUS PAR JAUNU INVENTARIZĀCIJU                                | . 13 |
| -   | 2.3.    | Inventarizācija ar PDT                                                 | . 19 |
|     | 2.3.1.  | Inventarizācijas datu nosūtīšana uz mobilo ierīci                      | .19  |
|     | 2.3.2.  | Inventarizācijas procesa veikšana ar PDT                               | .20  |
|     | 2.3.3.  | Sinhronizēt ar mobilo ierīci                                           | .26  |
|     | 2.3.4.  | Inventarizācijas datu analīze un apstrāde                              | .28  |
| 3.  | PAM     | ATLĪDZEKĻU UN INVENTĀRA DATU IMPORTS NO ELEKTRONISKĀS INVENTARIZĀCIJAS |      |
| PRC | OGRAM   | MAS                                                                    | .30  |
| 3   | 3.1.    | PAMATLĪDZEKĻU INVENTARIZĀCIJAS DOKUMENTA SAGATAVOŠANA                  | . 33 |
| 3   | 3.2.    | INVENTĀRA INVENTARIZĀCIJAS RINDU APSTRĀDE                              | .35  |
| IZⅣ | 1AIŅU L | APA                                                                    | .39  |

## levads

Pamatlīdzekļu/inventāra elektroniskās inventarizācijas risinājums sastāv no šādām komponentēm:

1. **Horizon**. Uztur datus par uzņēmuma pamatlīdzekļiem un inventāru. Nodrošina pamatlīdzekļu un inventāra inventarizācijas eksporta dokumentu sagatavošanu, inventarizācijas importa dokumentu apstrādi, inventarizācijas dokumentu, atskaišu un aktu sagatavošanu.

2. **Elektroniskās inventarizācijas programma**. Tā nodrošina: 1) pamatlīdzekļu un inventāra datu importu no Horizon, 2) datu eksportu uz PDT termināliem, 3) inventarizācijas rezultātu importu no PDT termināliem, 4) inventarizācijas rezultātu eksportu atpakaļ uz Horizon, 5) risinājuma iestatījumu pārvaldību.

3. **Centrālā datubāze**. Datubāze, kurā tiek uzglabāti dati par pamatlīdzekļiem un inventāru, inventarizācijas rezultātiem, kā arī dati par risinājuma iestatījumiem un elektroniskās inventarizācijas procesu.

4. **PDT aplikācija**. Programmatūras risinājums, kurš tiek instalēts uz mobilajiem PDT termināļiem. Tas nodrošina: 1) datu apmaiņu (pamatlīdzekļu un inventāra datu imports/inventarizācijas rezultātu eksports) ar centrālo datubāzi, 2) inventarizācijas veikšanu.

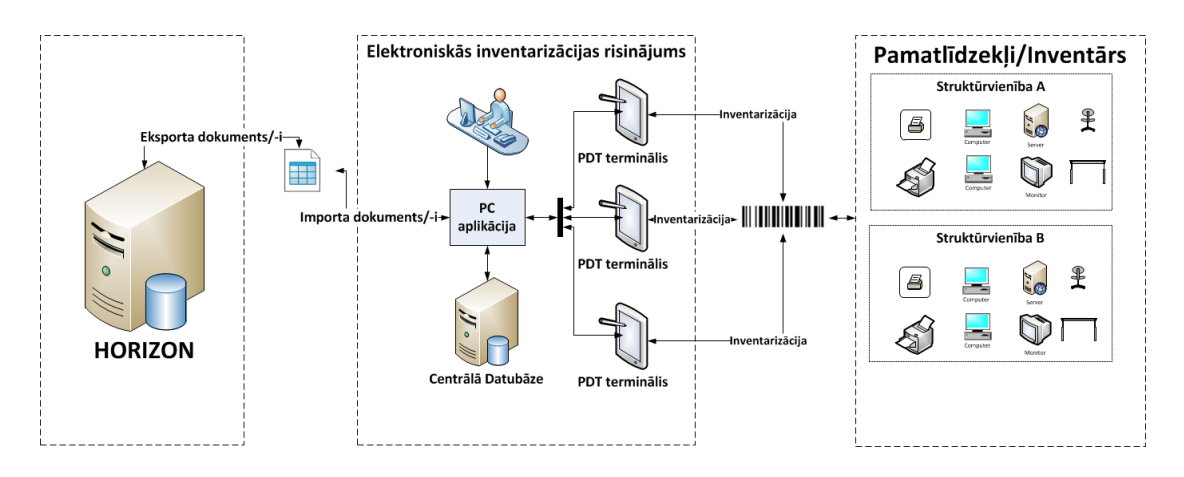

Elektroniskās inventarizācijas risinājuma shematiskā pārskata attēls

## 1. Datu sagatavošana un sistēmas konfigurācija

#### 1.1. Horizon konfigurācija

Lai tiktu nodrošināta pamatlīdzekļu/inventāra inventarizācija ar Elektroniskās inventarizācijas programmu, nepieciešams veikt Horizon konfigurāciju.

1) Jāizveido Horizon Web lietotājs un Horizon lietotājs elektroniskās inventarizācijas vajadzībām. Piemēram, lietotājvārds: EL\_INVENTARIZACIJA. Izveidotajam Horizon WEB lietotājam jāpiesaista Horizon lietotājs. Web lietotājs turpmāk tiek norādīts Time Saving konfigurācijā.

2) Izveidotajam lietotājam jānodrošina šādas pieejas tiesības (Sistēma -> Administrēt -> Lomas):

Apskates tiesības:

Dimensijas - (Pamatdati -> Kontu plāns),

Pamatlīdzekļi un inventārs – atrašanās vietas (*Pamatdati -> Uzņēmuma apraksts – datu labošana -> Atrašanās vietas*),

Pamatlīdzekļi un inventārs – atbildīgie, lietotāji (Pamatdati -> Uzņēmuma apraksts – datu labošana -> Atbildīgās personas),

Pamatlīdzekļi un inventārs – inventarizācijas eksporta dokumenti (Dokumenti -> PL un inventāra inventarizācija -> Inventarizācijas eksporta dokumenti).

Pievienošanas/labošanas tiesības:

Pamatlīdzekļu un inventāra inventarizācijas importa dokumenti (Dokumenti -> PL un inventāra inventarizācija -> Inventarizācijas importa dokumenti).

3) Jāizveido dokumentu tipi - PL Inventarizācijas eksporta dokumentam un Inventāra inventarizācijas eksporta dokumentam (*Sistēma -> Uzstādījumi -> Dokumentu tipi -> PL inventarizācijas eksporta dokuments/ Inventāra inventarizācijas eksporta dokuments)*.

4) Jāņem vērā, ka pēc Horizon versijas maiņas ir nepieciešams arī atjaunot webservisu. Lai webserviss tiktu automātiski atjaunots, tam ir jābūt FTG aģenta pārvaldībā. Lai noskaidrotu, vai webserviss ir nodots FTG aģenta pārvaldībā ir jāatver Horizon programmproduktu saraksts Sistēma->Administrēt->Programmprodukti. Šajā sarakstā ir jābūt programmproduktam InventoryPDT. Ja ieraksts nav atrodams, tad ir jāvēršas pie tehniskā atbalsta.

| 6 | Programmprodukti   |                                      |             |         |           |  |  |  |  |  |  |  |  |
|---|--------------------|--------------------------------------|-------------|---------|-----------|--|--|--|--|--|--|--|--|
| ł | g) 🖉 💀 🤣 🗎         | ≣Σ Tarbības マ                        |             |         |           |  |  |  |  |  |  |  |  |
|   | INSTAL Aģenti V O  |                                      |             |         |           |  |  |  |  |  |  |  |  |
|   | A.Saimniekserveris | Servera vārds                        | Versija     | Statuss | Atjaunini |  |  |  |  |  |  |  |  |
|   | Horizon-APP        | Default Web Site\HorizonWeb          | 3.485.485.6 | Strādā  |           |  |  |  |  |  |  |  |  |
|   | Horizon-APP        | Default Web Site\HorizonWeb2         | 3.485.485.6 | Strādā  |           |  |  |  |  |  |  |  |  |
|   | Horizon-APP        | Default Web Site\Ieksejie-pasutijumi | 3.485.485.6 | Strādā  |           |  |  |  |  |  |  |  |  |
|   | Horizon-APP        | Default Web Site\Internetveikals     | 3.485.485.6 | Strādā  |           |  |  |  |  |  |  |  |  |
| Þ | Horizon-APP        | Default Web Site\InventoryPDT        | 3.485.485.6 | Strādā  |           |  |  |  |  |  |  |  |  |
|   | Horizon-APP        | Default Web Site\Tedis               | 3.485.485.6 | Strādā  |           |  |  |  |  |  |  |  |  |
|   | Horizon-APP        | HorizonWeb                           | 3.485.485.6 | Strādā  |           |  |  |  |  |  |  |  |  |

#### 1.2. Pamatlīdzekļu un inventāra sagatavošana eksportam

Lai veiktu pamatlīdzekļu/inventāra inventarizāciju ar PDT ierīci, vispirms Horizon ir jāsagatavo pamatlīdzekļu/inventāra saraksts nosūtīšanai uz Elektroniskās inventarizācijas programmu.

To veic, izveidojot atsevišķus dokumentus pamatlīdzekļiem un inventāram - **PL inventarizācijas eksporta dokumentu** un **Inventāra inventarizācijas eksporta dokumentu** (*Dokumenti -> PL un inventāra inventarizācija -> Inventarizācijas eksporta dokumenti -> Jauns -> PL inventarizācijas eksporta dokuments/ Inventāra inventarizācijas eksporta dokuments*).

PL inventarizācijas eksporta dokumentā/Inventāra inventarizācijas eksporta dokumentā norāda:

Numurs – dokumenta numurs;

Datums – dokumenta datums;

Komisija – izvēle no komisiju saraksta;

**Atrašanās vieta** – pamatlīdzekļu/inventāra atrašanās vieta. Ja tiek aizpildīts, tiks piedāvāts atfiltrēts pamatlīdzekļu/inventāra saraksts pēc norādītās atrašanās vietas uz dokumenta datumu.

**Atbildīgā persona** – izvēle no atbildīgo personu saraksta. Ja tiek aizpildīts, tiks piedāvāts atfiltrēts pamatlīdzekļu/inventāra saraksts pēc norādītās atbildīgās personas uz dokumenta datumu.

Veicot ikgadējo inventarizāciju, dokumentā atrašanās vietu un atbildīgo personu nenorāda. jāveido viens kopīgs pamatlīdzekļu inventarizācijas eksporta dokuments, kurā jāielasa visas modulī "Pamatlīdzekļi" izveidotās kartītes, kuras tiks inventarizētas elektroniski, un jāveido viens kopīgs inventāra inventarizācijas eksporta dokuments, kurā jāielasa visas modulī "Inventārs" definētās inventāra vienības, kuras tiks inventarizētas elektroniski.

Nospiežot pogu **lelasīt**, tiek atvērts pamatlīdzekļu/inventāra saraksts. Filtrējot sarakstu, jāiezīmē pamatlīdzekļi/inventārs, kurus vēlas inventarizēt, izvēle jāapstiprina, un pamatlīdzekļi/inventārs tiks ievietoti eksporta dokumentā.

Atverot pamatlīdzekļu sarakstu, tiek atvērts pamatlīdzekļu atlases logs, kur var norādīt bilances kontu, pēc kura atfiltrēt datus.

| Pamatlīdzekļu at | tlase |   |                         |           | × |
|------------------|-------|---|-------------------------|-----------|---|
| Bilances konts:  | 1293  | F | Pārējo pamatlīdzekļu no | lietojums |   |
|                  |       |   |                         |           |   |
|                  |       |   |                         |           |   |
|                  |       |   |                         |           |   |
|                  |       |   |                         |           |   |
|                  |       |   |                         |           |   |
|                  |       |   |                         |           |   |
|                  |       |   |                         |           |   |
|                  |       |   |                         |           |   |
|                  | Labi  |   | Atcelt                  |           |   |

Pēc noklusējuma pamatlīdzekļu sarakstā, kas tiek piedāvāts ielasīšanai eksporta dokumentā, ir atlasīti pamatlīdzekļi statusā "Ekspluatācijā" un "Saņemts" uz inventarizācijas eksporta dokumenta datumu.

| S Inventarizācijas eksporta dokumenti                     |                                         |             |           |         |           |          |                    |                |                  |          |         | 83      |        |          |   |    |
|-----------------------------------------------------------|-----------------------------------------|-------------|-----------|---------|-----------|----------|--------------------|----------------|------------------|----------|---------|---------|--------|----------|---|----|
| I                                                         | 🕹 ĝû                                    | 6 🖉         | nd 😫      | 🕏 🛽 Σ   |           |          |                    |                |                  |          |         |         |        |          |   | ?  |
|                                                           |                                         |             |           | - 7     | 7 🙇       | 7 📈      |                    |                |                  |          |         |         |        |          |   |    |
|                                                           | Numurs Dok. datums V Statuss            |             |           |         |           |          |                    |                |                  |          |         |         |        | *        |   |    |
| 1 28.08.2014. Sagatave                                    |                                         |             |           |         |           |          |                    |                |                  |          |         |         |        |          |   |    |
| 🚱 PL inventarizācijas eksporta dokuments - labošana 💿 🗉 🎫 |                                         |             |           |         |           |          |                    |                |                  |          | ×       |         |        |          |   |    |
|                                                           | Numurs: 1 Datums: 28.08.2014.           |             |           |         |           |          |                    |                |                  |          |         |         |        |          |   |    |
|                                                           |                                         | Komisij     | a: IRo    |         | IRo kon   | nisija   |                    |                |                  |          |         |         |        |          |   |    |
|                                                           | Atrašanās vieta: 0003 Bauskas noliktava |             |           |         |           |          |                    |                |                  |          |         |         |        |          |   |    |
|                                                           | Atbildīgā persona: kt Karīna Trešā      |             |           |         |           |          |                    |                |                  |          |         |         |        |          |   |    |
|                                                           | Num                                     | Inv. numurs | Nosaukums | Atrašan | Lietotājs | Atbildīg | Ekspluatācijā no 🔻 | Uzskaites vērt | Atlikusī vērtība | Struktūr | Izmaksu | Finansē | Līgumu | Aktivitā | • | Ð  |
| Þ                                                         | mb_pl1                                  | r           | nb_pl1    | 11111   | 103       | 001      | 17.06.2014.        | 600.00         | 590.00           | V        | V       | V       | ۷      | V        |   | 03 |
|                                                           | Līme                                    | l           | .īmetest  | 4       | ak        | kt       | 14.05.2014.        | 100.00         | 100.00           | V        | V       | V       | V      | V        |   | *  |
|                                                           | -pl.2                                   | -pl.2 ·     | pamatlī   | 11111   | v         | V        | 06.05.2014.        | 100.00         | 100.00           | V        | V       | V       | V      | V        |   | 13 |
|                                                           | ek_1                                    |             | ek_1      | baz     | 003       | 001      | 03.03.2014.        | 14.23          | 9.96             | V        | V       | V       | V      | V        |   |    |
|                                                           | 2                                       |             | Dators    | В       |           | 103      | 16.12.2013.        | 1300.00        |                  | В        | 5238    | 01      | V      | V        |   | 00 |
|                                                           | ek                                      |             | ek 🛛      | 4       | 001       | 001      | 01.11.2013.        | 17.08          | 6.85             | V        | V       | V       | V      | V        |   |    |
|                                                           | kont                                    |             | ontēju    | 1000    | MŠ        | 6-RP     | 01.07.2013.        | 142.29         | 137.52           | V        | V       | V       | V      | V        |   |    |
|                                                           | 1                                       |             | Dators    | 0001    | 103       | 103      | 14.11.2012.        | 1200.00        | 1200.00          | В        | 5238    | 01      | V      | V        |   |    |
|                                                           | PL349                                   | PL350 1     | estam 123 | 333     | V         | MŠ       | 04.09.2012.        |                |                  | V        | V       | V       | V      | V        |   |    |
|                                                           | pl78                                    |             | ol78      | 1       | 6-RP      | 020      | 29.02.2012.        | 142.29         | 14.23            | V        | V       | V       | V      | V        | - |    |
| Ie                                                        | stāde:                                  | 1           | FFF       | , SIA   |           |          |                    |                |                  |          |         |         |        |          |   |    |
| s                                                         | Sagatave 👻 📃 Saglabāt Atcelt            |             |           |         |           |          |                    |                |                  |          |         |         |        |          |   |    |

Elektroniskās inventarizācijas eksporta dokumentam pieejami statusi: "Sagatave", "Apstiprināts" un "Slēgts".

Veidojot, labojot un papildinot dokumentu, tas atrodas statusā "Sagatave".

Pievienojot pamatlīdzekļa/inventāra kartītes, tiek veikta pārbaude, vai lietotājam un/vai atbildīgajam ir norādīta atbilstoša (lietotāja/atbildīgā) loma. Kļūdainās kartītes netiek pievienotas dokumentā. Ja inventāra atbildīgais ir norādīts "Noliktava", tad šim ierakstam tāda pārbaude netiek veikta.

|                       | <u>V</u> umurs: | 1    |     |              |                   | Datums: 2       | 8.08.201  | 4.       |              |                          |          |          |         |           |      |
|-----------------------|-----------------|------|-----|--------------|-------------------|-----------------|-----------|----------|--------------|--------------------------|----------|----------|---------|-----------|------|
| ĸ                     |                 |      | IRc | IRo komisija |                   |                 |           |          |              |                          |          |          |         |           |      |
| Atrašanās vieta: 0003 |                 |      |     |              | Bauskas noliktava |                 |           |          |              |                          |          |          |         |           |      |
| Atbildīgā p           | ersona:         | kt   |     |              | Kar               | îna Trešă       |           |          |              |                          |          |          |         |           |      |
| Numurs                | Inv. nun        | nurs | Vos | aukums       | Atra              | ašanās vieta    | Lietotāj  | s Atbi   | dīgā person  | a Ekspluatācijā no       | Izga     | atavošan | as gads | Uzskaites | vi 🔺 |
| 0001                  | 00-0001         | L I  | 6   | •            |                   |                 |           |          |              |                          |          | X        | )       |           |      |
| AM0000510/12          | 00-0002         | 2    |     | 9 Ozmanio    | u:                |                 |           |          |              |                          |          |          |         |           |      |
| 0003                  | 00-0003         |      |     |              |                   |                 |           |          |              |                          |          | 11.111   |         |           |      |
| 0004                  | 00-0003         | 8    |     | <u>_</u> к   | artin             | as nav pievi    | enotas do | okument  | 51           |                          |          | 12.122   |         |           |      |
| 0005                  | 00-0005         |      |     | <u> </u>     |                   |                 |           |          |              |                          |          |          |         |           |      |
| 0006                  | 00-0006         |      | F   | lie in       |                   | Last the second |           | lut- 1   |              |                          |          | 1        |         |           |      |
| 0007                  | 00-0007         | 1    |     | Kartites nu  | nurs              | Atolicigais     | Lietotajs | Kjuda    |              |                          | <u>^</u> | 15       |         |           |      |
| 01                    | 121212:         | 1212 | P   | 0007         |                   | RW              |           | Atbildig | ajam nav lor | nas "Atbildīgā persona"! |          |          |         |           |      |
| 002                   | 111141          |      | -   | 13111111     | 1                 | RW              |           | Atbildig | ajam nav lor | mas "Atbildīgā persona"! |          | =        |         |           |      |
| 0323                  | 121212          |      | -   | 151111111    | 1                 | RW              |           | Atbildig | ajam nav lor | mas "Atbildīgā persona"! |          |          |         |           |      |
| 56                    | 56              |      | H   |              | _                 |                 |           |          |              |                          |          |          |         |           |      |
| 56                    | 56              |      |     |              |                   |                 | ſ         | La       | bi           |                          |          |          |         |           |      |
| 1251                  | 121212          | 1212 | 5   | arprogra     |                   | 11              | THEFT     | 37       |              | 11.12.2000.              |          |          | )       |           |      |
|                       |                 |      |     |              |                   |                 |           |          |              |                          |          |          |         |           |      |
| -                     |                 |      |     |              |                   |                 |           |          |              |                          |          |          |         |           | r    |
| -17-1-1 <b>1</b>      |                 | F    | FF  | STA          |                   |                 |           |          |              |                          |          |          |         |           |      |

Pēc veiksmīgas kartīšu pievienošanas un atskaites statusa maiņas uz "Apstiprināts" tiek pārbaudīti dati, vai atbildīgais, lietotājs un atrašanās vieta ir aktīvi.

| 1 | 5 | ) Kļūda!        |             |           |         |                         |   | - | x        |
|---|---|-----------------|-------------|-----------|---------|-------------------------|---|---|----------|
|   |   |                 |             |           |         |                         |   |   |          |
|   |   | Kartītes numurs | Atbildīgais | Lietotājs | Atrašan | Kļūda                   |   |   | 2        |
|   | Þ | PL001           | z-1         |           |         | Atbildīgais nav aktīvs! |   |   | -        |
|   |   | PL002           | z-1         |           |         | Atbildīgais nav aktīvs! |   | Ш |          |
|   |   |                 |             |           |         |                         |   |   | <b>B</b> |
|   |   |                 |             |           |         |                         |   |   |          |
|   |   | _               |             |           |         |                         |   | Ŧ |          |
|   | - |                 |             |           |         |                         | • |   |          |
|   |   |                 |             |           | Labi    | )                       |   |   |          |

Tiek pārbaudītas arī pamatlīdzekļa/inventāra kartītei piesaistītās virsgrāmatas dimensijas. Ja kartītei ir piesaistīta slēgta virsgrāmatas dimensija, tad sistēma parāda brīdinājuma paziņojumu. Procesu iespējams atcelt un veikt izmaiņas. Ja izmaiņas veikt nav nepieciešams, paziņojumu var ignorēt un procesu turpināt.

|                                      | 💡 Uzmanību!     |    |    |    |    |    |   |                  |                                                        |   | x        |  |  |
|--------------------------------------|-----------------|----|----|----|----|----|---|------------------|--------------------------------------------------------|---|----------|--|--|
| Apstiprināšanas kļūda! Vai turpināt? |                 |    |    |    |    |    |   |                  |                                                        |   |          |  |  |
| Γ                                    | Kartītes numurs | St | Iz | Fi | Lī | PV | Ē | Aktivitātes (Pro | Kļūda                                                  |   | 4        |  |  |
|                                      | 132             |    |    |    |    |    |   | 1001             | Kartītei ir piesaistīta slēgta virsgrāmatas dimensija! | _ | <u> </u> |  |  |
|                                      | PL007           |    |    |    |    |    |   | 210              | Kartītei ir piesaistīta slēgta virsgrāmatas dimensija! | 1 |          |  |  |
|                                      | PL058           |    |    |    |    |    |   | 210              | Kartītei ir piesaistīta slēgta virsgrāmatas dimensija! |   | <b>B</b> |  |  |
| ľ                                    | PL112           |    |    |    |    |    |   | 1001             | Kartītei ir piesaistīta slēgta virsgrāmatas dimensija! |   |          |  |  |
|                                      |                 |    |    |    |    |    |   |                  |                                                        | Ŧ |          |  |  |
|                                      | Jā Nē           |    |    |    |    |    |   |                  |                                                        |   |          |  |  |

Tālāk tiek veikta pamatlīdzekļu kartīšu tipu pārbaude. Elektroniskās inventarizācijas dokumentā pamatlīdzekļu Piesaistītās kartītes ar veidu:

- "Nepatstāvīgs" netiek iekļautas dokumentā;
- "Patstāvīgs" tiek iekļautas dokumentā.

Ja tiek konstatēts, ka dokuments satur piesaistītas nepatstāvīgas kartītes, tad tiek attēlots brīdinājums. Atbildot apstiprinoši, no dokumenta tiek izņemtas kļūdainās kartītes un dokumenta statuss tiek nomainīts uz Apstiprināts.

| ( | 🔮 Uzma     | nību!   |          |            |            |           |            | _          |        | ×   |
|---|------------|---------|----------|------------|------------|-----------|------------|------------|--------|-----|
|   |            | Piesais | stītas n | epatstāvīg | gas kartīt | tes neti  | ek sütīta: | s! Vai tur | pināt? |     |
|   | Kartītes r | numurs  | Kļūda    |            |            |           |            |            |        | 1   |
|   | PL_0021    |         | Piesais  | tītas nepa | atstāvīga  | as kartīt | es netiek  | sūtītas!   |        |     |
|   |            |         |          |            |            |           |            |            |        |     |
|   | _          |         |          |            |            |           |            |            |        | . 📾 |
| < |            |         |          |            |            |           |            |            |        |     |
|   |            |         |          | Jā         |            |           | <u>N</u> ē |            |        |     |

Visas pārējās kartītes tiek atspoguļotas elektroniskās inventarizācijas dokumentā.

Ja apstiprināšanas process noritējis veiksmīgi un dokumenta statuss ir nomainīts uz "Apstiprināts", inventarizācijas eksporta dokumentu iespējams pārsūtīt uz programmu "Inventarizāciju pārvaldnieks".

Mainot dokumenta statusu uz "Slēgts", dokuments tiek noslēgts un nevar vairs sūtīt uz PDT. Apstiprinātu un slēgtu dokumentu dzēst nevar.

Katrā kļūdas logā, ko parāda programma, kļūdu rindas ir iespējams nosūtīt uz Excel, ja to ir daudz, un novērst norādītās kļūdas konkrētajā kartītē. Pēc kļūdu novēršanas labotās kartītes var atkārtoti ielasīt inventarizācijas eksporta dokumentā.

#### 1.3. Programmas "Inventarizāciju pārvaldnieks" iestatījumi

lestatījumu izvēlne ir pieejama pēc administratora paroles ievadīšanas. Daļai iestatījumu pieejama iespēja "norāda lietotājs" – ja šī iespēja ir aktīva, nepieciešamie dati tiks jautāti lietotājam inventarizācijas sagatavošanas gaitā. Ja šī iespēja nav aktīva, tad iestatījumus nākamajām inventarizācijām var norādīt administrators, tādējādi vienkāršojot programmatūras lietotāju darbu.

| Excel datne Sistē         | ima 'Horizon'                                                                                                    |                                                                                                    |
|---------------------------|----------------------------------------------------------------------------------------------------|----------------------------------------------------------------------------------------------------|
|                           |                                                                                                    |                                                                                                    |
| norāda lietotājs fiksēts  | Adrese: http://localhost/Inventory                                                                                                    | PDT480/Service.svc?wsdl                                                                                                    |
|                           | Lietotājs: PDA Timeout: 6                                                                                                    | 50 Pārbaudīt                                                                                                    |
| atlauta nav atlauta       |                                                                                                    |                                                                                                    |
|                           |                                                                                                    |                                                                                                    |
| norāda lietotājs saraksts | Inventārs:                                                                                                    | Pamatlīdzekļi:                                                                                                    |
|                           |                                                                                                    |                                                                                                    |
|                           | Nomenklatūras kods                                                                                                    | Inventarizācijas nu                                                                                                    |
|                           | Nomenklatūras nosauk.                                                                                                    | Papildnumurs                                                                                                    |
|                           | Apraksts                                                                                                    | Apraksts                                                                                                    |
|                           | Partijas kondīcija                                                                                                    | Ekspluatācijā no                                                                                                    |
|                           | RPN V                                                                                                    | Izgatavots v                                                                                                    |
| norāda lietotājs          | arizācijas numura                                                                                                    | a Papildnumura                                                                                                    |
| norāda lietotājs Tikai n  | noskenētos pamatlīdzekļus Visus                                                                                                    | pamatlīdzekļus                                                                                                    |
| 5 norāda lietotājs saraks | sts                                                                                                    |                                                                                                    |
| 6 norāda lietotājs saraks | sts                                                                                                    | 9                                                                                                    |
|                           |                                                                                                    |                                                                                                    |
|                           |                                                                                                    | Saglabāt Atcelt                                                                                                    |
| u: 7 norāda lietotājs at  | tļauta nav atļauta                                                                                                    |                                                                                                    |
| 8                         |                                                                                                    | Licences vienību skaits: 10000                                                                                                    |
|                           | tļauta nav atļauta                                                                                                    | Versija 1.1.0.0                                                                                                    |
|                           | <ul> <li>□ Excel datne  Sistă</li> <li>norāda lietotājs fiksēts</li> <li>atļauta nav atļauta</li> <li>norāda lietotājs saraksts</li> <li>norāda lietotājs Invent</li> <li>norāda lietotājs Tikai r</li> <li>5 norāda lietotājs sarak</li> <li>6 norāda lietotājs sarak</li> <li>17 norāda lietotājs arak</li> </ul> | □ Excel datne       ✓ sistēma 'Horizon'         norāda lietotājs       fiksēts       Adrese:       http://localhost/Inventoryi         Lietotājs:       PDA       Timeout:       @         atļauta       nav atļauta       Inventārs:       @         norāda lietotājs       saraksts       Inventārs:       @         Nomenklatūras nosauk.       @       @       @         Partijas kondīcija       []       @       @         norāda lietotājs       Inventarizācijas numura       Kartiņas numur         norāda lietotājs       Tikai noskenētos pamatlīdzekļus       Visus         5       norāda lietotājs       saraksts       @         4:       7       norāda lietotājs       saraksts |

Lappusē "Horizon" ir pieejami šādi iestatījumi:

- 1. Web servisa pieslēguma parametri;
- 2. Papildinformācija no "Horizon", kuru iespējams attēlot vai labot pēc pamatlīdzekļu/ inventāra reģistrēšanas mobilajā ierīcē;
- 3. Pamatlīdzekļu atlases tips;
- 4. Atzīme par informācijas atpakaļ sūtīšanu uz "Horizon";
- 5. Inventarizācijas veicēji;
- 6. Komentāru sagataves;
- 7. lespēja atļaut vai neatļaut pamatlīdzekļu/inventāra numura ievadīšanu ar roku mobilajā ierīcē;
- lespēja atļaut vai neatļaut pamatlīdzekļu/inventāra izvēli no atlikušo saraksta mobilajā ierīcē;
- 9. Saglabāšanas un atcelšanas pogas.

| lestatījumi                                                                                                    |                                            |                                                  |                           |                                                                                                    |                             |  |  |  |
|----------------------------------------------------------------------------------------------------|--------------------------------------------|--------------------------------------------------|---------------------------|----------------------------------------------------------------------------------------------------|-----------------------------|--|--|--|
| Datu ielādes avots: 🛛 E                                                                                                 | ccel datne                                 | istēma 'Horizon                                  | ľ                         |                                                                                                    |                             |  |  |  |
| Administratora parole Parole: Parole (2x):                                                                              | Atjau                                      | ıninājumu ielāde<br>Atjauninā                    | e no Internet<br>it tagad | Licence<br>Licences vienību                                                                                           | skaits: 10000<br>Atjaunināt |  |  |  |
| 1     Sagl       Servera adrese (SQL Server):     Apskatīt/mainīt       Valoda     Interviešu O english O       3     3 | abāt 2<br>Žurn<br>Ф                        | alēšana<br>veidot žurnālfail<br>Atvērt žurnālfai | lu<br>ila mapi            | Pieeja datorprogrammai<br>◉ inv. pārskats + sinhronizācija<br>○ tikai sinhronizācija<br>• tikai šim datora lietotājam |                             |  |  |  |
| Inventarizācijas veicēji:<br>Komentāru sagataves:                                                                       | norāda lietotājs sa<br>norāda lietotājs sa | ıraksts<br>ıraksts                               |                           | Saglabāt                                                                                                    | Atcelt                      |  |  |  |
| Pamatlīdzekļa vai inventāra                                                                                             | norāda lietotājs                           | atļauta                                          | nav atļauta               | Licence                                                                                                    | es vienību skaits: 10000    |  |  |  |

Lappusē "Citi iestat." pieejami citi ar programmas darbību saistīti iestatījumi un iespējas:

- 1. Administratora paroles maiņa;
- 2. Programmatūras atjauninājums no Time Saving servera;
- Servera pieslēguma parametru izmaiņas;
   Žurnalēšanas iestatījumi un apskate;
- 5. Licences un pieejas iestatījumi.

## 2. Elektroniskās inventarizācijas programmas lietošana

Lai turpinātu inventarizācijas veikšanu, tālāk jāizmanto Elektroniskās inventarizācijas programma.

| 🖳 Inventarizāciju pārvaldnieks 💌        |
|-----------------------------------------|
| Inventarizāciju pārskats                |
| Ielādēt datus par jaunu inventarizāciju |
| Inventarizēt ar šo datoru               |
| Sinhronizēt ar mobilo ierīci            |
| lestatījumi                             |
| Iziet                                   |

Sākotnējās izvēlnes logā pieejamas šādas procedūras:

- Inventarizāciju pārskats pieejams pārskats par sagatavotajām inventarizācijām (skatīt 2.1);
- lelādēt datus par jaunu inventarizāciju tiek atvērts vednis jaunas inventarizācijas datu ielasīšanai (skatīt 2.2);
- Inventarizēt ar šo datoru tiek atvērta inventarizācijas programmatūra un lietotājs var sākt/turpināt inventarizāciju;
- Sinhronizēt ar mobilo ierīci veic inventarizācijas rezultātu nosūtīšanu no mobilās ierīces uz datoru (datoram jābūt pieslēgtai mobilai ierīcei ar inventarizācijas datiem);
- lestatījumi pieejama uzstādījumu rediģēšana (skatīt 1.3);
- Iziet tiek aizvērta programma.

#### 2.1. Inventarizāciju pārskats

Elektroniskās inventarizācijas programmas sākotnējā loga izvēlnē **Inventarizāciju pārskats** redzama visa informācija par veiktajām inventarizācijām.

| ā | 1      |       |               |            |                        |                             |                          |                              | Inventarizācija          | as                          |                       |                  |           |                   |                   | ×   |
|---|--------|-------|---------------|------------|------------------------|-----------------------------|--------------------------|------------------------------|--------------------------|-----------------------------|-----------------------|------------------|-----------|-------------------|-------------------|-----|
| Γ | Inver  | ntari | zācija (      | 02.10.2    | 014 Testa FMS inv      | /entarizācija               | 1                        | ~                            |                          |                             | F                     | iltrs: Visi (15) | 2         |                   |                   | ~   |
|   | Lai gr | upētu | ı rindas, iec | eliet šeit | kolonnas virsrakstu    |                             |                          |                              | 3                        |                             |                       |                  |           |                   |                   |     |
|   | к      | : J   | Numurs        | Tips       | Nosaukums              | Skenēšanas<br>datums, laiks | Noskenēja<br>(lietotājs) | Sākotnējā<br>atbild. persona | Jaunā<br>atbild. persona | A Sākotnējā<br>atraš. vieta | Jaunā<br>atraš. vieta | Lietotājs        | Komentāri | 1.<br>papilddimen | 2.<br>papilddimen | pap |
|   | 9      |       |               |            |                        |                             |                          |                              |                          | 5                           |                       |                  |           |                   |                   |     |
|   | ۱.     |       | 00001         | PML        | MS Office 2007         | 02.10.2014                  | Marta Kr                 | Billy Hudson                 | Claude Downs             | 1. stāvs                    |                       | Joe Murray       |           | Viss uzņē         | Viss uzņē         | Vi  |
|   |        |       | 00002         | PML        | Dell U65700            | 08.10.2014                  | Marta Kr                 | Claude Downs                 | Felix Ewing              | 3. stāvs                    | 2. stāvs              | Felix Ewing      |           | Viss uzņē         | Viss uzņē         | Vi  |
|   |        |       | 00004         | PML        | Melnais krēsls         | 08.10.2014                  | Marta Kr                 | Billy Hudson                 |                          | 1. stāvs                    | 2. stāvs              | Claude Downs     |           | Viss uzņē         | Viss uzņē         | Vi  |
|   |        |       | 00005         | PML        | Grāmata par Windo      |                             |                          | Claude Downs                 |                          | 2. stāvs                    |                       | Nelson Willis    |           | Viss uzņēm        | Viss uzņēm        | Vis |
|   |        |       | 00007         | PML        | Printeris Canon iP 30  |                             |                          | Billy Hudson                 |                          | 4. stāvs                    |                       | Nelson Willis    |           | Viss uzņēm        | Viss uzņēm        | Vis |
|   |        |       | 80000         | PML        | Monitors Philips Minit |                             |                          | Felix Ewing                  |                          | 5. stāvs                    |                       | Joe Murray       |           | Viss uzņēm        | Viss uzņēm        | Vis |
|   |        |       | 00009         | PML        | Printeris HP Laserjet  |                             |                          | Billy Hudson                 |                          | 5. stāvs                    |                       | Nelson Willis    |           | Viss uzņēm        | Viss uzņēm        | Vis |
|   |        |       | 00010         | PML        | Lampa galda            |                             |                          | Billy Hudson                 |                          | 2. stāvs                    |                       | Joe Murray       |           | Viss uzņēm        | Viss uzņēm        | Vis |
|   |        |       | 00011         | PML        | Dolphin 7600           |                             |                          | Felix Ewing                  |                          | 5. stāvs                    | 1                     | Claude Downs     |           | Viss uzņēm        | Viss uzņēm        | Vis |
|   |        |       | 00012         | PML        | Lenovo X220            |                             |                          | Felix Ewing                  |                          | 1. stāvs                    |                       | Nelson Willis    |           | Viss uzņēm        | Viss uzņēm        | Vis |
|   |        |       | 00014         | PML        | HTC Wildfire S         |                             |                          | Claude Downs                 |                          | 2. stāvs                    |                       | Claude Downs     |           | Viss uzņēm        | Viss uzņēm        | Vis |
|   |        |       | 00901         | INV        | Telefons               |                             |                          | Billy Hudson                 |                          | 1. stāvs                    |                       |                  |           |                   |                   |     |
|   |        |       | 00902         | INV        | Telefons               | 02.10.2014                  | Marta Kr                 | Claude Downs                 |                          | 2. stāvs                    |                       |                  |           |                   |                   |     |
|   |        |       | 00801         | INV        | Galda lampa            |                             |                          | Billy Hudson                 |                          | 4. stāvs                    |                       |                  |           |                   |                   |     |
|   |        |       | 00802         | INV        | Galda lampa            |                             |                          | Claude Downs                 |                          | 5. stāvs                    |                       |                  |           |                   |                   |     |
|   |        |       |               |            |                        |                             |                          |                              |                          |                             |                       |                  |           |                   |                   |     |
|   | <      |       |               |            |                        |                             |                          |                              |                          |                             |                       |                  |           |                   |                   | >   |
|   | ତି     | ć     |               | rukāt.     | . Ekspo                | ortēt uz Excel              |                          | Pārsūtīt uz Hor              | rizon                    | Ielādēt mobilajā ie         | erīcē 🔀               | Dzēst            | 1         |                   | Aizvērt           |     |

1. Inventarizācijas izvēle.

Veikto inventarizāciju saraksta izvēle.

2. Filtrs inventarizācijas rezultātiem.

Inventarizācijas rezultātus iespējams filtrēt pēc piedāvātajiem kritērijiem:

- Visi;
- Reģistrēti visi atrastie pamatlīdzekļi/inventārs;
- Nereģistrēti pamatlīdzekļi/inventārs, kas nav atrasti;
- Ar izmaiņām vai komentāriem pamatlīdzekļi/inventārs, kuriem ir mainīta atrašanās vieta/atbildīgā persona/lietotājs, ierakstīti komentāri vai mainīts kāds no parametriem (piemēram, kāda no dimensijām);
- Mainīta atrašanās vieta;
- Mainīta atbildīgā persona;
- Mainīts lietotājs;
- Jauni jauni pamatlīdzekļi/inventārs, kas ievadīti mobilajā ierīcē;
- Konfliktējoši pamatlīdzekļi/inventārs, kas noskenēti vairākkārt un/vai dažādās ierīcēs.
   Nepieciešama lietotāja iejaukšanās, lai noteiktu, kuru skenēšanu ņemt vērā un kuru nē;
- Noskenēts svītrkods;
- Nav noskenēts svītrkods.

Redzami būs tikai filtri, kuri ir piemērojami dotajā situācijā (piemēram, ja nebūs neviena jauna pamatlīdzekļa/inventāra, filtrs "Jauni" nebūs redzams).

#### 3. Grupēšanas josla.

Grupēšanas joslā iespējams izvēlēties no saraksta kolonnas virsrakstu un tādējādi sagrupēt sarakstu, piemēram, pēc atbild. personām.

|    |      |        |           |         |                   |                                |                          |                    | Inventarizācijas    |                           |
|----|------|--------|-----------|---------|-------------------|--------------------------------|--------------------------|--------------------|---------------------|---------------------------|
| nv | ent  | ari    | zācija    | 12.11.2 | 2014 Pārbaudes ir | nventarizācija                 |                          | ~                  |                     |                           |
|    | Atbi | ild. ( | persona   | *       |                   |                                |                          |                    |                     |                           |
|    | к    | J      | Numurs    | Tips    | Nosaukums         | Reģistrācijas<br>datums, laiks | Noskenēja<br>(lietotājs) | Reģistrācijas tips | Atbild. persona 🔺   | Sākotnējā<br>atraš. vietz |
| Ŷ  |      |        |           |         |                   |                                |                          |                    |                     |                           |
|    |      | Bi     | lly Hudso | n       |                   |                                |                          |                    |                     |                           |
|    |      |        | 00001     | PML     | MS Office 2007    | 12.11.2014                     | Valdis K                 | no saraksta        | <b>Billy Hudson</b> | 1. stāvs                  |
|    |      |        | 00901     | INV     | Telefons          | 12.11.2014                     | Valdis K                 | no saraksta        | Billy Hudson        | 1. stāvs                  |
|    |      |        | 00801     | INV     | Galda lampa       |                                |                          |                    | Billy Hudson        | 4. stāvs                  |
|    | 4    | cl     | aude Dov  | wns     |                   |                                |                          |                    |                     |                           |
|    |      |        | 00002     | PML     | Dell U65700       | 12.11.2014                     | Valdis K                 | numurs ievadits a  | Claude Downs        | 3. stāvs                  |
|    |      |        | 00902     | INV     | Telefons          |                                |                          |                    | Claude Downs        | 2. stāvs                  |
|    |      |        | 00802     | INV     | Galda lampa       |                                |                          |                    | Claude Downs        | 5. stāvs                  |

#### 4. Kolonnu virsraksti.

Uzklikšķinot iespējams kārtot un filtrēt sarakstu pēc kādas konkrētas kolonnas datiem.

|              | Lietotājs  | ;      | 9 |      |    |  |
|--------------|------------|--------|---|------|----|--|
|              | (Select Al | I)     |   | <br> |    |  |
|              | (Blanks)   |        |   |      |    |  |
|              | Claude Do  | owns   |   |      |    |  |
| $\checkmark$ | Felix Ewin | ng     |   |      |    |  |
|              | Joe Murra  | ау     |   |      |    |  |
|              | Nelson W   | /illis |   |      |    |  |
|              |            | C      | ж | Cano | el |  |

#### 5. Meklēšanas josla.

Sarakstā iespējams meklēt pamatlīdzekļus/inventāru pēc jebkuras ievadītās teksta daļas jebkurā kolonnā.

| Inventarizācija 12.11.2014 Pārbaudes inv |                                                    |   |        | 12.11. | 2014 Pārbaudes im | ventarizăcija                  | *                        |                    |  |
|------------------------------------------|----------------------------------------------------|---|--------|--------|-------------------|--------------------------------|--------------------------|--------------------|--|
| 1.0                                      | La grupitu redas, acoliet deit kolonnas virusikitu |   |        |        |                   |                                |                          |                    |  |
|                                          | к                                                  | 3 | Numurs | Tips   | Nosaukums 🛞       | Reģistrācijas<br>datums, laiks | Noskenēja<br>(Jietotājs) | Reģistrācijas tips |  |
| +                                        |                                                    |   |        |        | telefon           |                                |                          |                    |  |
|                                          |                                                    |   | 00901  | INV    | Telefons          | 12.11.2014                     | Valdis K                 | no saraksta        |  |
|                                          |                                                    |   | 00902  | INV    | Telefons          |                                |                          |                    |  |

#### 6. Pamatlīdzekļu un inventāra saraksts.

Pamatlīdzekļu/inventāra sarakstā ir redzami atlasītie dati. Saraksta rindas, kurās veiktas kādas izmaiņas, tiek attēlotas zilā krāsā, atrastie pamatlīdzekļi/inventārs tiks attēloti treknrakstā.

#### 7. Darbību josla.

Pieejamās darbības:

- Drukāt iespējams izdrukāt pamatlīdzekļu un inventāra inventarizācijas sarakstu;
- Eksportēt uz Excel tiek izveidota jauna Excel datne ar sarakstā esošajiem datiem;
- Pārsūtīt uz Horizon pārsūtīt izvēlētā inventarizācijas saraksta (tiek pārsūtīts datu apjoms pēc iestatījumos administratora norādītā kritērija vai lietotāja izvēlēta darba gaitā) rezultātus uz Horizon sistēmu;
- lelādēt mobilajā ierīcē tiek iekopēti tekošās inventarizācijas dati mobilajā ierīcē, kas pieslēgta datoram, lai varētu uzsākt jaunu inventarizāciju ar mobilo ierīci;
- Dzēst inventarizāciju neatgriezeniski tiek dzēsti tekošās inventarizācijas rezultāti (pirms dzēšanas tiek parādīti papildu brīdinājumi, kas apstiprina vai atceļ saraksta dzēšanu);
- Aizvērt tiek aizvērta inventarizācijas pārskata izvēlne.

#### 2.2. lelādēt datus par jaunu inventarizāciju

Elektroniskās inventarizācijas programmas sākotnējā loga izvēlnē "lelādēt datus par jaunu inventarizāciju" iespējams pa soļiem sagatavot un ielādēt datus par jaunu inventarizāciju:

 Jānorāda inventarizācijas veicēji (logs var nebūt redzams, ja iestatījumos (skat.1.3. Programmas "Inventarizāciju pārvaldnieks" iestatījumi) inventarizācijas veicēji jau ir norādīti).

|      |                                                              | Jauna inventarizācija | ×        |  |  |  |  |  |  |
|------|--------------------------------------------------------------|-----------------------|----------|--|--|--|--|--|--|
| Lūda | Lūdzu ierakstiet informāciju par inventarizācijas veicējiem: |                       |          |  |  |  |  |  |  |
|      | Vārds                                                        | Uzvārds               | Parole   |  |  |  |  |  |  |
| •    | Mirta                                                        | Krūma                 | ••••     |  |  |  |  |  |  |
| *    |                                                              |                       |          |  |  |  |  |  |  |
|      |                                                              |                       |          |  |  |  |  |  |  |
|      |                                                              |                       |          |  |  |  |  |  |  |
|      |                                                              |                       |          |  |  |  |  |  |  |
|      |                                                              |                       |          |  |  |  |  |  |  |
|      |                                                              |                       |          |  |  |  |  |  |  |
| F    | Rādīt paroles Notīrīt                                        |                       |          |  |  |  |  |  |  |
|      | Atgriezties                                                  |                       | Turpināt |  |  |  |  |  |  |

 lespējams izveidot komentāru sagataves (logs var nebūt redzams, ja iestatījumos (skat.1.3. Programmas "Inventarizāciju pārvaldnieks" iestatījumi) komentāru sagataves jau ir norādītas).

|     | Jauna inventarizācija             | × |  |  |  |  |  |  |
|-----|-----------------------------------|---|--|--|--|--|--|--|
| Lūd | zu ierakstiet komentāru sagataves |   |  |  |  |  |  |  |
|     |                                   |   |  |  |  |  |  |  |
|     | Bojats                            |   |  |  |  |  |  |  |
|     | Nav pilna komplektācija           |   |  |  |  |  |  |  |
|     | Nefunkcionē                       |   |  |  |  |  |  |  |
|     | Nepieciešama uzlīmes nomaiņa      |   |  |  |  |  |  |  |
|     | Netiek izmantots                  |   |  |  |  |  |  |  |
|     | Novecojis                         |   |  |  |  |  |  |  |
| *   |                                   |   |  |  |  |  |  |  |
|     |                                   |   |  |  |  |  |  |  |
|     |                                   |   |  |  |  |  |  |  |
|     | Notīrīt                           |   |  |  |  |  |  |  |
|     | Atgriezties Turpināt              |   |  |  |  |  |  |  |

3. Iespējams izveidot lēmumu sagataves

| •  | auna inventarizācija            | ×        |
|----|---------------------------------|----------|
| Lū | dzu ierakstiet lēmumu sagataves |          |
| ₽  | Vadītāja lēmums                 |          |
|    | Komandas vienošanās             |          |
| 1  |                                 |          |
|    |                                 |          |
|    |                                 |          |
|    |                                 |          |
|    |                                 |          |
|    |                                 |          |
|    |                                 |          |
|    |                                 | Notīrīt  |
|    |                                 |          |
|    | Atgriezties                     | Turpināt |
|    |                                 |          |

4. Excel inventarizācijas saraksts

Izvēloties Excel datu avotu, informācija par pamatlīdzekļiem/inventāru tiks iegūta no iepriekš sagatavotās Excel veidnes, kas satur šādus datus par pamatlīdzekli/inventāru:

- 1. Numurs;
- 2. Nosaukums;
- 3. Atbildīgais;
- 4. Struktūrvienība.

Excel fails var saturēt arī citu informāciju par pamatlīdzekļiem/inventāru.

5. Horizon inventarizācijas sarakstu izvēle

Izvēloties Horizon datu avotu, informācija par pamatlīdzekļiem/inventāru tiek importēta no Horizon sistēmas sagatavotajiem inventarizācijas eksporta dokumentiem. Sistēmas lietotāji, pēc nepieciešamības, var importēt:

- Pamatlīdzekļus un inventāru;
- Tikai pamatlīdzekļus;
- Tikai inventāru.

Vienā reizē uz PDT mobilo ierīci var nosūtīt datus tikai no viena pamatlīdzekļu un viena inventāra eksporta dokumenta, nav iespējama piedāvāto sarakstu iezīmēšana. Tieši šī iemesla dēļ Horizon ir jāveido viens kopīgs pamatlīdzekļu kartīšu eksporta dokuments un viens kopīgs inventāra uzskaites vienību eksporta dokuments.

|                                       |                  | Ja                   | una invent     | arizācija               | >               |
|---------------------------------------|------------------|----------------------|----------------|-------------------------|-----------------|
| Lūdzu, izvēlietie<br>vēlaties inventa | es, ko<br>rizēt: | Pamatlīdze<br>invent | kļus un<br>āru | Tikai<br>pamatlīdzekļus | Tikai inventāru |
| Inventarizācijas                      | saraksts (p      | oamatlīdzekļ         | i):            |                         |                 |
| 12.06.2013.                           | demo:            | L                    |                |                         | ^               |
| 13.06.2013.                           | demo             | 2                    |                |                         |                 |
| 14.06.2013.                           | 0005             |                      |                |                         |                 |
| 05 11 2012                            | 4                |                      |                |                         | ×               |
| Inventarizācijas                      | saraksts (i      | nventārs):           |                |                         |                 |
| 14.06.2013.                           | inv003           |                      |                |                         |                 |
| 31.10.2014.                           | inv_be           | z_atrv               |                |                         |                 |
|                                       |                  |                      |                |                         |                 |
|                                       |                  |                      |                |                         |                 |
| Atgriezt                              | ies              |                      |                |                         | Turpināt        |

6. Atbildīgo personu un lietotāju iestatījumi

Logā iespējams izvēlēties, vai atbildīgās personas tiks izvēlētas:

- no izvēlētajiem sarakstiem;
- visas Horizon reģistrētās atbildīgās personas.

Iespējams izvēlēties, vai lietotājam ir atļauts reģistrēt jaunus pamatlīdzekļus vai inventāru:

- Jā, pamatlīdzekļus;
- Jā, inventāru;
- Jā, pamatlīdzekļus un inventāru;
- Nē.

| 🖳 Jauna inventarizācija                                                   | ×              |  |  |  |  |  |
|---------------------------------------------------------------------------|----------------|--|--|--|--|--|
| Lūdzu izvēlieties, kādas atbildīgās personas un lietotāji būs pieejami ir | nventarizējot: |  |  |  |  |  |
| Tikai no izvēlētajiem sarakstiem                                          |                |  |  |  |  |  |
| 🔿 Visas atb. personas un lietotāji, kuri reģistrēti 'Horizon'             |                |  |  |  |  |  |
|                                                                           |                |  |  |  |  |  |
| Vai atļaut lietotājam reģistrēt jaunus pamatlīdzekļus vai inventāru?      |                |  |  |  |  |  |
| ○ Jā, pamatlīdzekļus                                                      |                |  |  |  |  |  |
| ○ Jā, inventāru                                                           |                |  |  |  |  |  |
| Iā, pamatlīdzekļus un inventāru                                           |                |  |  |  |  |  |
| ⊖ Nē                                                                      |                |  |  |  |  |  |
|                                                                           |                |  |  |  |  |  |
| Atpakaj                                                                   | Turpināt       |  |  |  |  |  |
|                                                                           |                |  |  |  |  |  |
|                                                                           |                |  |  |  |  |  |
|                                                                           |                |  |  |  |  |  |

7. Pamatlīdzekļa un inventāra informācijas lauki

Logā iespējams izvēlēties laukus, kurus attēlot pēc pamatlīdzekļa noskenēšanas, un to attēlošanas kārtību.

Logs var nebūt redzams, ja iestatījumos jau ir norādīta šī iespēja (skat.1.3. Programmas "Inventarizāciju pārvaldnieks" iestatījumi).

| Pieejams:            |   |   | Rādīt:                              |  |
|----------------------|---|---|-------------------------------------|--|
| 1. papilddimensija   | ^ |   | Nosaukums                           |  |
| 2. papilddimensija   |   |   | Numurs                              |  |
| 3. papilddimensija   |   |   | * Materiāli atbildīgais             |  |
| Atlik. vērtība       |   |   | * Atrašanās vieta                   |  |
| Ekspluatācijā no     |   | ~ |                                     |  |
| Finansējuma postenis |   |   |                                     |  |
| Izgat. gads          |   |   | 1                                   |  |
| Izgatavots           |   |   |                                     |  |
| Izmaksu postenis     |   |   |                                     |  |
| Kartiņas numurs      |   |   |                                     |  |
| Papildnumurs         |   |   |                                     |  |
| Struktūrvienība      | ~ |   | * var mainīt inventarizācijas gaitā |  |

Analoģiski kā pamatlīdzekļiem, tā arī inventāram var izvēlēties laukus, kurus attēlot pēc inventāra noskenēšanas, un to attēlošanas kārtību.

| ricejanis.                   | _ | Rādīt:                  | 1 |
|------------------------------|---|-------------------------|---|
| Apkopes termiņš              |   | Nosaukums               |   |
| Atlikušais lietošanas ilgums |   | Numurs                  |   |
| Derīguma termiņš             |   | * Materiāli atbildīgais |   |
| Garantija līdz               |   | * Atrašanās vieta       |   |
| Grupas nosaukums             |   |                         | 1 |
| Lietošanas statuss           |   |                         |   |
| Lietošanas termiņš           |   |                         |   |
| Nomenklatūras kods           |   |                         |   |
| Nomenklatūras nosauk.        |   |                         |   |
| Partijas kondīcija           |   |                         |   |
| RPN                          |   |                         |   |
|                              |   |                         |   |

Daļu lauku iespējams rediģēt, un, izvēloties šos laukus, parādās ziņojums, vai atļaut mainīt lauka vērtību, veicot inventarizāciju.

|     | Ziņojums                              |                     |
|-----|---------------------------------------|---------------------|
| Vai | atļaut mainīt 'Struktūrvienība' veico | ot inventarizāciju? |
|     | Jā                                    | Nē                  |

8. Inventarizācijas iespējas

Logā iespējams norādīt inventarizācijas nosaukumu, kā arī norādīt dažādas inventarizācijas iespējas.

Pamatlīdzeklus meklēt pēc:

- Inventarizācijas numura;
- Kartītes numura;
- Papildnumura.

Šī izvēle var nebūt aktīva, ja iestatījumos (skat.1.3. Programmas "Inventarizāciju pārvaldnieks" iestatījumi) tas jau ir norādīts.

Pamatlīdzekļu/ inventāra identificēšana:

- Skenēšana ar svītru kodu lasītāju;
- lespēja atļaut vai neatļaut pamatlīdzekļu/inventāra numura ievadīšanu ar roku mobilajā ierīcē;
- lespēja atļaut vai neatļaut pamatlīdzekļu/inventāra izvēli no atlikušo saraksta mobilajā ierīcē.

Šī izvēle var nebūt aktīva, ja iestatījumos (skat.1.3. Programmas "Inventarizāciju pārvaldnieks" iestatījumi) tas jau ir norādīts.

| R <mark></mark>                                  | Jauna inventarizācij                     | а               | ×            |  |  |  |  |  |
|--------------------------------------------------|------------------------------------------|-----------------|--------------|--|--|--|--|--|
| Inventarizācijas nosaukums:                      | Inventarizācijas nosaukums:              |                 |              |  |  |  |  |  |
| Jauna pamatlīdzekļu un inventāra inventarizācija |                                          |                 |              |  |  |  |  |  |
| Pamatlīdzekļus meklēt pēc:                       | Inventarizācijas numura                  | Kartiņas numura | Papildnumura |  |  |  |  |  |
| Pamatlīdzekļa / inventāra id                     | Pamatlīdzekļa / inventāra identificēšana |                 |              |  |  |  |  |  |
| Skenēšana ar svītru kodu la                      | asītāju:                                 | atļauta         |              |  |  |  |  |  |
| Manuāla numura ievade a<br>klaviatūru:           | r mobilās ierīces                        | atļauta nav     | atļauta      |  |  |  |  |  |
| Manuāla izvēle no atlikušo<br>saraksta:          | o pamatlīdzekļu                          | atļauta         | atļauta      |  |  |  |  |  |
|                                                  |                                          |                 |              |  |  |  |  |  |
| Atgriezties                                      |                                          |                 | Turpināt     |  |  |  |  |  |

9. lelasīšana pabeigta.

Veiksmīgi ielādējot datus, iespējams:

- Apskatīt ielādēto informāciju;
- Sagatavot inventarizācijai svītrkodu termināli;
- Aizvērt.

| • | Jauna inventarizācija                          | × |
|---|------------------------------------------------|---|
|   | Dati ielādēti veiksmīgi.                       |   |
|   | Apskatīt ielādēto informāciju                  |   |
|   | Sagatavot inventarizācijai svītrkodu termināli |   |
|   | Aizvērt                                        |   |
|   |                                                |   |

#### 2.3. Inventarizācija ar PDT

#### 2.3.1. Inventarizācijas datu nosūtīšana uz mobilo ierīci

Pirms elektroniskās inventarizācijas sākuma pamatlīdzekļu/inventāra saraksta dati ir jāieimportē PDT terminālī.

Inventarizāciju pārskatā (skat.2.1. Inventarizāciju pārskats), nospiežot pogu

lelādēt mobilajā ierīcē

, tiek aktivizēts sinhronizācijas process.

Ja ar PDT kaut kad jau ir veikta inventarizācija, tiks parādīts paziņojums: "Termināļa atmiņā jau atrodas dati par inventarizāciju. Vai vēlaties pārrakstīt ar jaunās inventarizācijas datiem?".

| Sinhronizācija ar mobilo | ierīci                                                                                                    |
|--------------------------|----------------------------------------------------------------------------------------------------|
|                          |                                                                                                    |
|                          | Notiek sinhronizācija ar mobilo ierīci                                                                                   |
|                          | Sagatavo datu parsutisanu.                                                                                               |
| Pan                      | natlīdzekļu inventarizācija                                                                                              |
|                          | Termināļa atmiņā jau atrodas dati par inventarizāciju. Vai vēlaties tos<br>pārrakstīt ar jaunās inventarizācijas datiem? |
|                          | Yes No                                                                                                    |

Atbildot apstiprinoši, tekošās inventarizācijas dati tiek iekopēti mobilajā ierīcē.

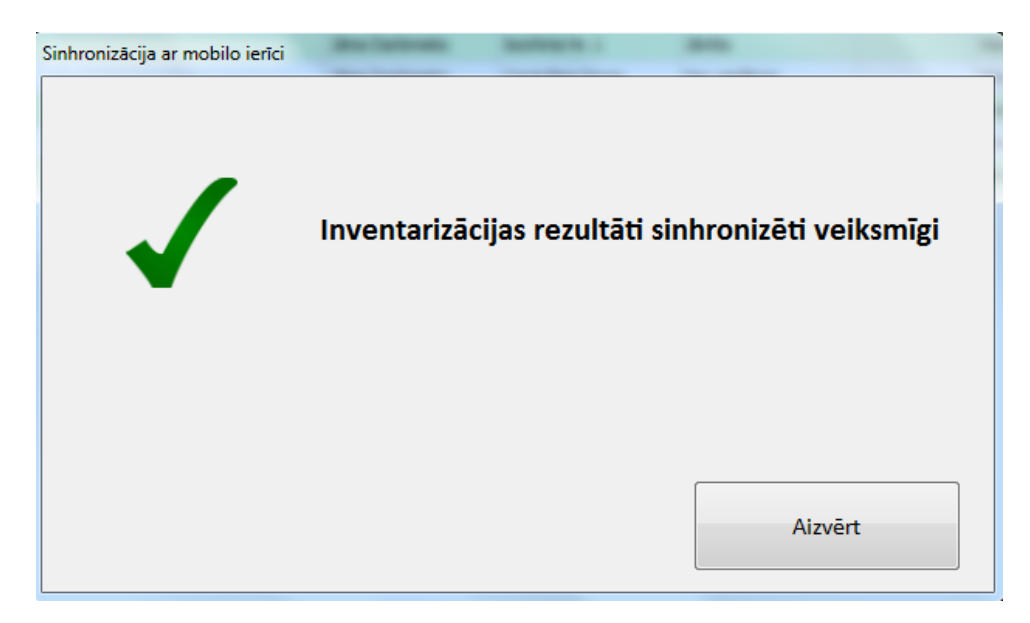

Pēc sinhronizācijas noslēguma PDT termināli var atvienot no PC darbstacijas un sākt elektronisko inventarizāciju.

#### 2.3.2. Inventarizācijas procesa veikšana ar PDT

1. Nepieciešams norādīt "Inventarizāciju pārvaldnieks" programmā iepriekš definēto lietotājvārdu un paroli. Pēc tam nospiediet "Turpināt".

| Lietotājs:   |             |                |
|--------------|-------------|----------------|
| Jānis Bērziņ | š           | •              |
| Parole:      |             |                |
| 1            |             |                |
|              |             |                |
| [            |             |                |
|              | Turp        | ināt           |
|              | Versija 1.4 | .0, 01.01.1985 |

2. Jāveic inventarizācijas atlases veida izvēle.

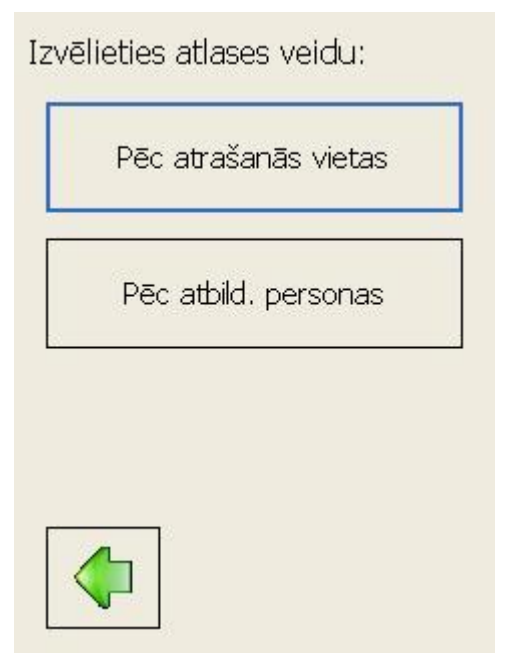

 Izvēloties veikt inventarizāciju pēc pamatlīdzekļu/inventāra atrašanās vietas (analoģiski process notiek, arī izvēloties veikt inventarizāciju pēc atbildīgās personas), logā redzami definētie atrašanās vietas/atbildīgās personas parametri.

| 1. stāvs          |        |  |
|-------------------|--------|--|
| Noskenēti 0 no 3  |        |  |
| 2. stāvs          |        |  |
| Noskenēti 5 no 11 |        |  |
| 3. stāvs          |        |  |
| Noskenēti 0 no 2  |        |  |
|                   |        |  |
|                   |        |  |
|                   |        |  |
|                   |        |  |
|                   |        |  |
|                   | Filtrs |  |
|                   |        |  |

4. Izvēloties vienu no atrašanās vietas variantiem, iespējams sākt pamatlīdzekļu/inventāra skenēšanu.

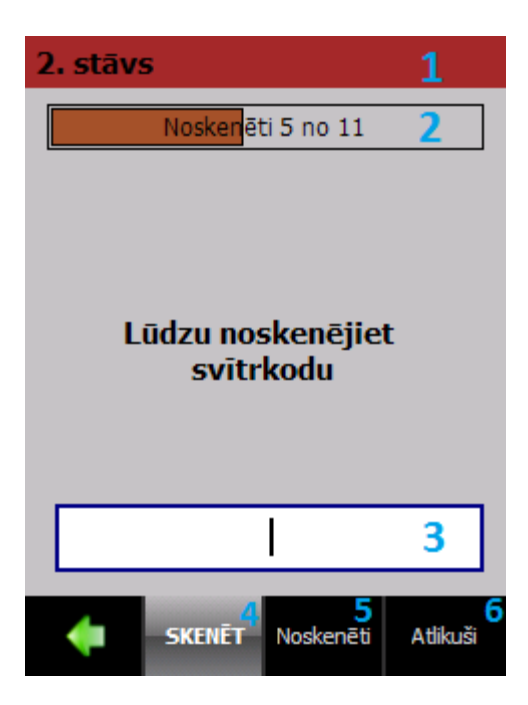

Darba logā redzamie lauki:

- 1. Izvēlētā atrašanās vieta / atbildīgā persona;
- 2. Inventarizācijas progress;
- Svītrkoda ievades vieta svītrkodu iespējams ieskenēt ar svītrkodu lasītāju, ievadīt to manuāli vai, ieklikšķinot laukā, izvēlēties vajadzīgo svītrkodu no saraksta (iespējams uzstādīt lestatījumos, 7.,8. punkts, (skat.1.3. Programmas "Inventarizāciju pārvaldnieks" iestatījumi)).
  - 3.1. Ja ievadītais pamatlīdzekļa svītrkods iepriekš nebija ievadīts atveras pamatlīdzekļu/inventāra reģistrācijas logs.

| 00013 Vied<br>Lumia   | tālrunis No<br><mark>1</mark> | kia |
|-----------------------|-------------------------------|-----|
| Atraš. vieta          |                               |     |
| 2. stāvs              |                               |     |
| Atbild. pers.         |                               |     |
| Valdis Kalns          | s 2                           |     |
| Lietotājs:            |                               |     |
| Valdis Kalns          | 5                             |     |
| Komentāri:            |                               |     |
| (nav)                 | 3                             | •   |
| ritinie               | et lejup 🔍 v v                |     |
| <b>4</b> <sup>5</sup> | Reģistrēt                     |     |
|                       |                               |     |

levadloga informācija:

Pamatlīdzekļa/inventāra apraksts;

- 1. Pamatlīdzekļa/inventāra nosaukums;
- 2. Dati par atrašanās vietu, atbild. personu, lietotāju (ar iespēju labot);

- 3. Komentāru un lēmuma ievade (no sagataves vai brīvā tekstā) un papildus informācijas attēlošana (iespējams konfigurēt lestatījumos, 2. punkts (skat.1.3. Programmas "Inventarizāciju pārvaldnieks" iestatījumi));
- 4. Poga, lai atgrieztos iepriekšējā logā;
- 5. Reģistrācijas poga, kas reģistrē pamatlīdzekli/inventāru un atgriežas iepriekšējā logā;
- 3.2. Ja ievadītais kods un pamatlīdzeklis/inventārs iepriekš jau bijis reģistrēts, atveras atkārtoti ievadītā pamatlīdzekļa/inventāra logs.

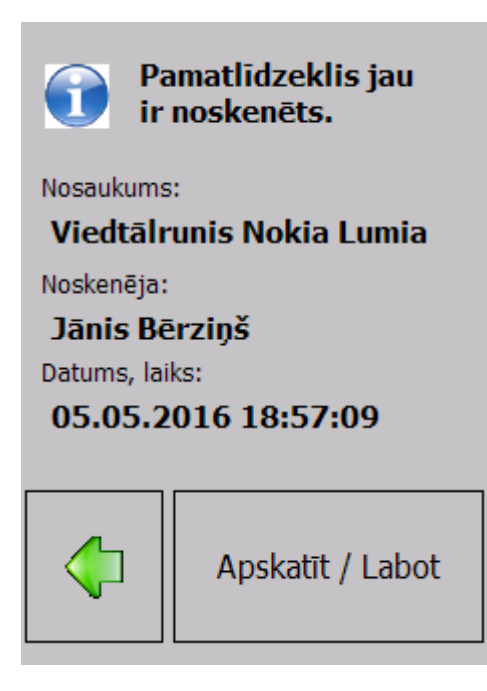

Tiek attēlota īsa informācija par noskenēto pamatlīdzekli/inventāru. Nospiežot "Apskatīt/labot", atveras pirmoreiz noskenēta pamatlīdzekļa/inventāra logs ar informāciju par pamatlīdzekli/inventāru.

3.3. Ja noskenēts kods, kas nav atrasts, lietotājam tiek jautāts, vai reģistrēt jaunu pamatlīdzekli/inventāru, un tiek atvērts jauna pamatlīdzekļa/inventāra reģistrācijas logs.

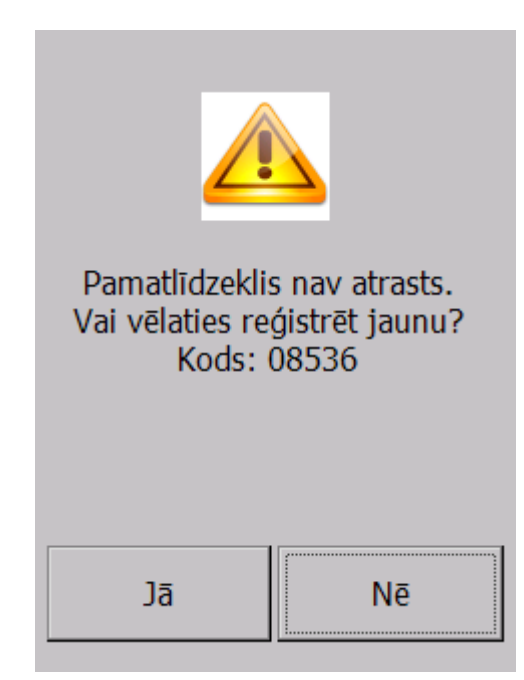

| Izvēlieties tipu: |              |  |  |  |  |  |
|-------------------|--------------|--|--|--|--|--|
| Pam               | natlīdzeklis |  |  |  |  |  |
| In                | ventārs      |  |  |  |  |  |
|                   |              |  |  |  |  |  |
|                   |              |  |  |  |  |  |

Jauna pamatlīdzekļa/inventāra logā iespējams ievadīt jaunās vienības nosaukumu un lietotāju, kā arī, atkarībā vai inventarizācija tiek veikta pēc atrašanās vietas vai pēc atbildīgās personas, var izvēlēties atbildīgo personu / atrašanās vietu.

Jauna pamatlīdzekļa/inventāra ievadlogs, ja inventarizācija tiek veikta pēc atrašanās vietas.

| Atbild, pe | ers. |        |   |
|------------|------|--------|---|
|            | Izvē | lēties |   |
| Lietotājs: |      |        |   |
|            | Izvē | lēties |   |
| Komentā    | ri:  |        |   |
| (nav)      |      |        | • |
| Lēmums     | :    |        |   |
| (nav)      |      |        | - |

Jauna pamatlīdzekļa/inventāra ievadlogs, ja inventarizācija tiek veikta pēc atbildīgās personas.

| Atraš, viet | a         |    |
|-------------|-----------|----|
|             | Izvēlētie | es |
| Lietotājs:  |           |    |
|             | Izvēlētie | es |
| Komentāri   | :         |    |
| (nav)       |           | •  |
| Lēmums:     |           |    |
| (nav)       |           | -  |

- 4. Skenēt numura skenēšana/ievade;
- 5. Noskenēti iespēja apskatīt noskenēto pamatlīdzekļu/inventāra sarakstu izvēlētajā atrašanās vietā/izvēlētajai atbildīgajai personai. No saraksta iespējams pamatlīdzekli/inventāru arī izvēlēties un apskatīt, ja inventarizācijas iestatījumos lietotājam ir norādītas tādas tiesības.

| 2. stāv                                 | s            |              |          |  |  |  |
|-----------------------------------------|--------------|--------------|----------|--|--|--|
| 00010 Ga                                | isa kondicio | nieris Samsu | ing      |  |  |  |
| 00002 Ga                                | ismas reklār | na           |          |  |  |  |
| 00016 Krē                               | āsls apmeklē | ētājiem      |          |  |  |  |
| * 00001 Projektors BENQMP575 (no '1. st |              |              |          |  |  |  |
| * 00007 Virtuves skapis (no '1. stāvs') |              |              |          |  |  |  |
|                                         |              |              |          |  |  |  |
|                                         |              |              |          |  |  |  |
|                                         |              |              |          |  |  |  |
|                                         |              |              |          |  |  |  |
|                                         |              |              |          |  |  |  |
| -                                       | SKENĒT       | Noskenēti    | Atlikuši |  |  |  |

 Atlikuši – iespēja apskatīt atlikušo pamatlīdzekļu/inventāra sarakstu izvēlētajā atrašanās vietā/izvēlētajai atbildīgajai personai. Arī šeit iespējams pamatlīdzekli/inventāru izvēlēties un apskatīt.

| 2. stāvs                              |  |  |  |  |  |  |  |
|---------------------------------------|--|--|--|--|--|--|--|
| 00009 Atpūtas krēsls Comfort          |  |  |  |  |  |  |  |
| 00015 Biroja piederumu skapis         |  |  |  |  |  |  |  |
| 00011 Dators AMD K6/2-500             |  |  |  |  |  |  |  |
| 00014 Läzerprinteris Brother HL-1010  |  |  |  |  |  |  |  |
| 00012 Mobilais telefons Sony SGH-3200 |  |  |  |  |  |  |  |
| 00013 Viedtālrunis Nokia Lumia        |  |  |  |  |  |  |  |
| 00005 Virtuves skapis                 |  |  |  |  |  |  |  |
| 00008 Virtuves skapis                 |  |  |  |  |  |  |  |
|                                       |  |  |  |  |  |  |  |
|                                       |  |  |  |  |  |  |  |
| SKENĒT Noskenēti Atlikuši             |  |  |  |  |  |  |  |

Ja inventarizācijas process ir pabeigts un sarakstā "Atlikuši" ir redzami pamatlīdzekļi/inventārs, kurus atbildīgās personas nevar uzrādīt komisijai, tad to tālākai apstrādei ir iespējami 2 rīcības varianti.

#### 1.variants.

Šīs materiālās vērtības atstāj nenoskenētas un, pārsūtot datus uz Horizon, **nedrīkst** izvēlēties opciju "Sūtīt tikai noskenētos pamatlīdzekļus/inventāru". Tā rezultātā arī nenoskenētie pamatlīdzekļi/inventārs būs redzami Horizon un tiem kā atšķirības pazīme no pārējiem kolonnā "Inventarizācijas veikšanas veids" būs vērtība "0".

#### 2.variants.

Jau uzsākot inventarizācijas procesu, ir jānodefinē komentāru sagatave, piemēram "Nav atrasts", laukam "Piezīmes". Noslēdzoties inventarizācijas procesam, visas pamatlīdzekļu/inventāra vienības, kas palikušas sarakstā "Atlikuši", ir jāizvēlas no saraksta un laukā "Piezīmes" jānorāda vērtība no komentāru sagatavēm, piemēram "Nav atrasts". Tālākā datu apstrādes procesā Horizon pēc "Piezīmes" teksta varēs identificēt iztrūkumu.

#### 2.3.3. Sinhronizēt ar mobilo ierīci

Pēc inventarizācijas veikšanas ar mobilo ierīci, rezultātus jānosūta atpakaļ uz PC darba staciju, izmantojot Elektroniskās inventarizācijas programmas sākotnējā loga procedūru **Sinhronizēt ar mobilo ierīci**. Tiek aktivizēts sinhronizācijas process.

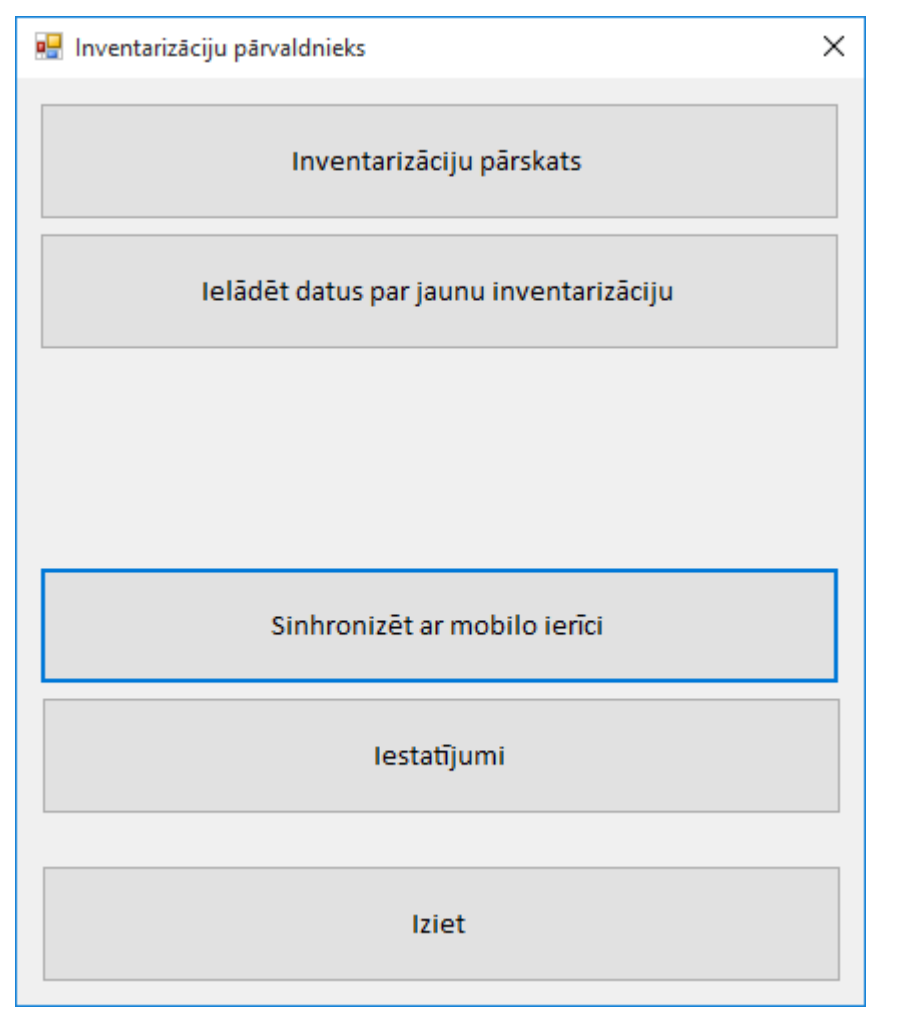

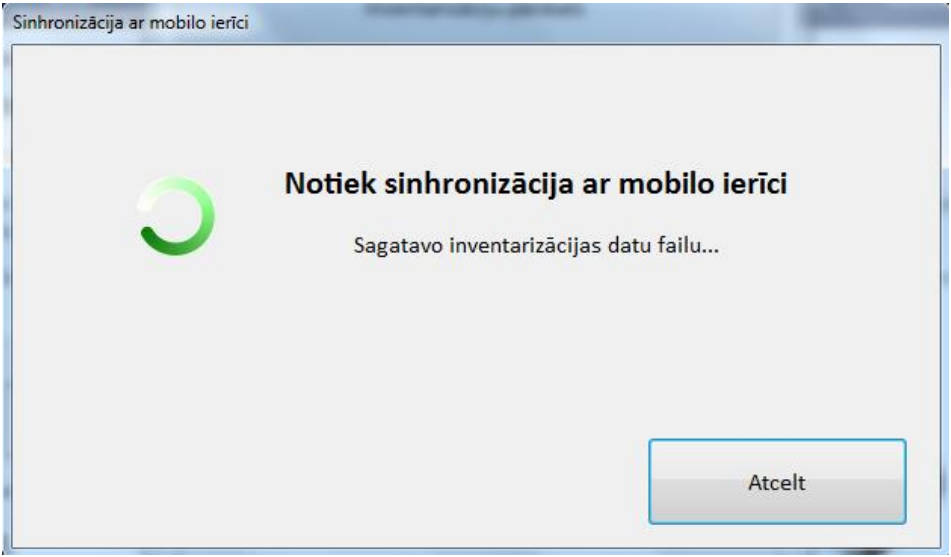

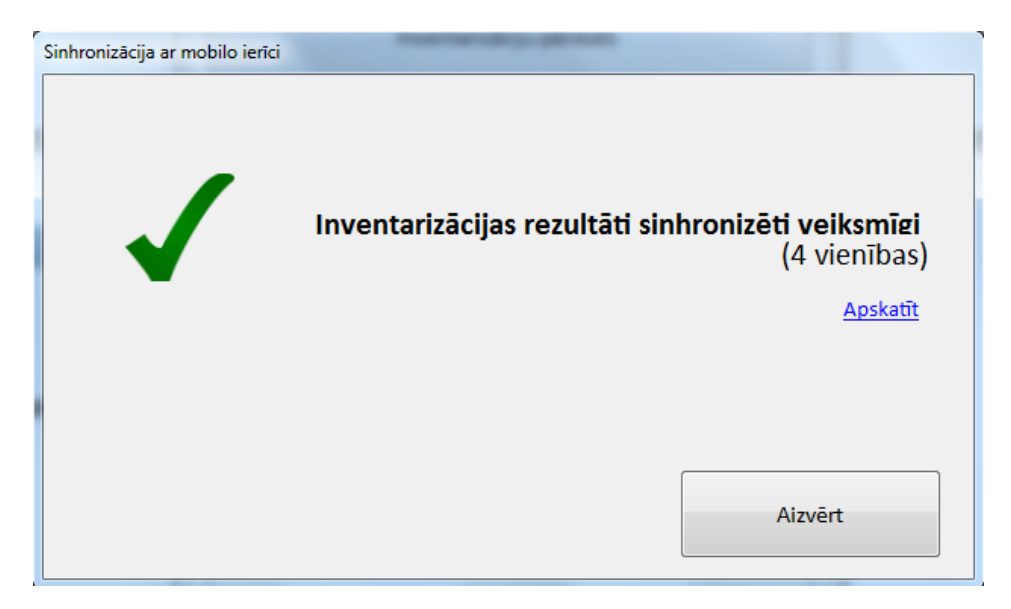

Kad inventarizācijas rezultāti sinhronizēti veiksmīgi, noklikšķinot uz saites **Apskatīt**, tiek atvērts **Inventarizāciju pārskats**, kurā iespējams veikt inventarizācijas datu analīzi un apstrādi.

#### 2.3.4. Inventarizācijas datu analīze un apstrāde

Inventarizāciju pārskatā (skat.2.1. Inventarizāciju pārskats):

- ja pamatlīdzekļu/inventāra sarakstā kolonnā "J" ir redzama zaļa izsaukuma zīme, tas norāda, ka noskenētais ir jauns pamatlīdzeklis/inventārs, t.i. tāds, kas nebija sūtīts no Horizon sistēmas;
- ja pamatlīdzekļu/inventāra sarakstā kolonnā "K" ir redzama sarkana izsaukuma zīme, tas norāda, ka radies konflikts starp inventarizācijas datiem, t.i. pamatlīdzeklis/inventārs ir reģistrēts vairākkārt un ar dažādiem rezultātiem.

| 🖳 I                                                     | nven                                                  | tariz | āciju pārs | kats  | term later # 1         | The second                     | -                  |                  |                           |                       | g something of           | · · · · · · · · · · · · · · · · · · · | C. C. Carlotte     |
|---------------------------------------------------------|-------------------------------------------------------|-------|------------|-------|------------------------|--------------------------------|--------------------|------------------|---------------------------|-----------------------|--------------------------|---------------------------------------|--------------------|
| Inventarizācija: 06.10.2015 Inventarizācija uz 01.10.20 |                                                       |       |            |       | 2015 Inventarizācij    | a uz 01.10.20                  | 15                 | •                |                           |                       |                          | Fi                                    | ltrs: Visi (7)     |
| L                                                       | Lai grupētu rindas, ieceliet šeit kolonnas virsrakstu |       |            |       |                        |                                |                    |                  |                           |                       |                          |                                       |                    |
|                                                         | к                                                     | J     | Numurs     | Tips  | Nosaukums              | Reģistrācijas<br>datums, laiks | Reģistrācijas tips | Atbild. persona  | Sākotnējā<br>atraš. vieta | Jaunā<br>atraš. vieta | Sākotnējais<br>lietotājs | Jaunais<br>lietotājs                  | Komentāri          |
| 4                                                       | 2                                                     |       |            |       |                        |                                |                    |                  |                           |                       |                          |                                       |                    |
| 1                                                       |                                                       |       |            | PML   | Testa kartiņa pārbau   |                                |                    | Jānis Darbinieks | Iecirknis Nr. 1           |                       | Jānītis                  |                                       |                    |
|                                                         |                                                       |       |            | PML   | Testa kartiņa pārbau   |                                |                    | Jānis Darbinieks | Iecirknis Nr. 1           |                       | Jānītis                  |                                       |                    |
|                                                         |                                                       |       | 00006      | PML   | Krēsls (RD)            | 06.10.201                      | svītru kods        | Jānis Darbinieks | Centrālais birojs         |                       | Nav piešķirts            | Jānītis                               |                    |
|                                                         | 0                                                     | •     | 320084     | F PML | Foto glancētājs        | 06.10.201                      | svītru kods        | Jānis Darbinieks | Centrālais birojs         | Iecirknis Nr.1        | Nav piešķirts            |                                       |                    |
|                                                         |                                                       |       | 310004     | F PML | Motocikls "Dņe         | 06.10.201                      | svitru kods        | Jānis Darbinieks | Centrālais birojs         |                       | Nav piešķirts            |                                       |                    |
|                                                         |                                                       |       |            | PML   | Lietots pamatlīdzeklis |                                |                    | Jānis Darbinieks | Iecirknis Nr. 1           |                       | Nav piešķirts            |                                       |                    |
|                                                         |                                                       | θ     | 330055     | 5 PML | printeris-kopetajs     | 06.10.201                      | svītru kods        | Jānis Darbinieks | Centrālais birojs         |                       | Nav piešķirts            |                                       | Nav pilna komplekt |

Šajos gadījumos nepieciešama lietotāja iejaukšanās, lai noteiktu, kuru skenēšanu ņemt vērā un kuru nē. Konflikts ir jāatrisina, jo pretējā gadījumā šos datus nevarēs pārsūtīt uz Horizon – tiks parādīts kļūdas paziņojums.

| • | Inventarizāciju pārskats                                    |   |   |        |      |                       |                                |                       |                        |                           |   |  |  |
|---|-------------------------------------------------------------|---|---|--------|------|-----------------------|--------------------------------|-----------------------|------------------------|---------------------------|---|--|--|
| 1 | Inventarizācija: 06.10.2015 Inventarizācija uz 01.10.2015 🔹 |   |   |        |      |                       |                                |                       |                        |                           |   |  |  |
| [ | Lai grupētu rindas, ieceliet šeit kolonnas virsrakstu       |   |   |        |      |                       |                                |                       |                        |                           |   |  |  |
|   |                                                             | к | J | Numurs | Tips | Nosaukums             | Reģistrācijas<br>datums, laiks | Reģistrācijas tips    | Atbild. persona        | Sākotnējā<br>atraš. vieta |   |  |  |
|   | 9                                                           |   |   |        |      |                       |                                |                       |                        |                           | Î |  |  |
|   |                                                             |   |   |        | PML  | Testa kartiņa pārbau  |                                |                       | Jānis Darbinieks       | Iecirknis Nr. 1           | Ĩ |  |  |
|   |                                                             |   |   |        | PML  | Testa kartiņa pārbau  |                                |                       | Jānis Darbinieks       | Iecirknis Nr. 1           |   |  |  |
|   |                                                             |   |   | 00006  | PML  | Pamatlīdzekļu inventa | arizācija                      | and the local         | Res failers.           | pirojs                    |   |  |  |
|   | ×.                                                          | 0 |   | 320084 | PML  |                       |                                |                       |                        | pirojs                    |   |  |  |
|   |                                                             |   |   | 310004 | PML  | A Inventaria          | acijā ir neatrisin             | āti konflikti. Pārsūt | īt uz Horizon nevar. L | ūdzu pirojs               |   |  |  |
|   |                                                             |   |   |        | PML  | atrisiniet            | inventarizācijas l             | konfliktus un veicie  | t pārsūtīšanu vēlreiz. |                           |   |  |  |
|   |                                                             |   | θ | 330055 | PML  | bir                   |                                |                       |                        |                           |   |  |  |
|   |                                                             |   |   |        |      |                       |                                |                       |                        | ок                        |   |  |  |

Lai konfliktu atrisinātu, noklikšķina uz izsaukuma zīmes - tiek aktivizēts konflikta risināšanas logs, kurā jāizvēlas vienu no skenēšanām.

| Konflikta risināšau<br>Lūdzu izvēlieties | na<br>5 vienu no skenēšanām. Pārējā | ās sken | ēšanas tiks dzēs | stas.             |
|------------------------------------------|-------------------------------------|---------|------------------|-------------------|
| Redistrēja                               | vārds uzvārds                       | *       | Redistrēja:      | vārds uzvārds     |
| Reg. tips:                               | svītru kods                         | _       | Reg. tips:       | svītru kods       |
| Sāk, atbild                              | Jānis Darbinieks                    |         | Sāk, atbild,     | Jānis Darbinieks  |
| Jaunā atbild                             |                                     |         | Jaunā atbild     |                   |
| Sāk. atraš. v                            | Centrālais birois                   | E       | Sāk. atraš. v    | Centrālais birois |
| Jaunā atraš                              | lecirknis Nr.1                      |         | Jaunā atraš      | lecirknis Nr.1    |
| Sāk. lietotājs:                          | Nav piešķirts                       |         | Sāk. lietotājs:  | Nav pieškirts     |
| Jaunais liet                             |                                     |         | Jaunais liet     | Jānītis           |
| Komentāri:                               |                                     |         | Komentāri:       | Bojāts            |
| 3. papilddi                              | Viss uzņēmums                       |         | 3. papilddi      | Viss uzņēmums     |
| Apraksts:                                |                                     |         | Apraksts:        |                   |
| Atlik. vērtība:                          | 213.43                              |         | Atlik. vērtība:  | 213.43            |
| Detalizāciia:                            | Viss uznēmums                       | -       | Detalizāciia:    | Viss uznēmums     |
| •                                        |                                     | •       | •                | 4                 |
|                                          | Izvēlēties                          |         |                  | Izvēlēties        |
|                                          |                                     |         |                  | Atcelt            |

## 3. Pamatlīdzekļu un inventāra datu imports no Elektroniskās inventarizācijas programmas

Kad konflikti starpniekprogrammā ir apstrādāti, pamatlīdzekļu/inventāra datus nosūta uz

Horizon, izmantojot Inventarizācijas pārskatā pieejamo pogu

Tiek aktivizēts logs **Nosūtāmā informācija**, kurā iespējams izvēlēties sūtīšanas apjomu.

| Nosūtāmā informācija |                                                        | 23 |
|----------------------|--------------------------------------------------------|----|
|                      | Lūdzu izvēlieties:                                     |    |
|                      | Sūtīt tikai noskenētos pamatlīdzekļus / inventāru      |    |
|                      | Sūtīt VISUS pamatlīdzekļus / inventāru                 |    |
|                      | Sūtīt tikai ierakstus, kuri šobrīd atfiltrēti sarakstā |    |
|                      | Atcelt                                                 |    |

Ja pirms datu nosūtīšanas Horizon tiks sagatavotas jaunās pamatlīdzekļu kartītes, tad datu ielasīšanas brīdī šīs kartītes tiks sameklētas un piesaistītas. Ja kartītes netiks atrastas, to piesaiste būs jāveic manuāli pirms pamatlīdzekļu/inventāra dokumentu ģenerēšanas.

Inventarizācijas importa dokumenti, kas tiks izveidoti datu ielasīšanas rezultātā pēc elektroniskās inventarizācijas, būs redzami Horizon saraksta logā **Inventarizācijas importa dokumenti** (*Dokumenti -> PL un inventāra inventarizācija -> Inventarizācijas importa dokumenti*).

Dati, kas ienākuši no elektroniskās inventarizācijas programmas, būs redzami Horizon saraksta logā **Inventarizācijas importa rindas** (*Dokumenti -> PL un inventāra inventarizācija -> Inventarizācijas importa rindas*).

Datu tālākai apstrādei importa rindu sarakstā liela nozīme ir ekrānā redzamai informācijai. Katrs lietotājs to uzstāda tā, kā ērtāk ir orientēties datos. Ieteicams, lai izskatā būtu kolonnas par saņemtajiem datiem no PTD ierīces, par informāciju no pamatlīdzekļu kartītes un inventāra kartītes, par atbildīgo, lietotāju un saistītajiem dokumentiem.

| abl                                                              | +a+ | 23 | G, 3 | ε |
|------------------------------------------------------------------|-----|----|------|---|
| INVENTARIZĀCIJAS IMPORTA RINDA.Kartītes tips                     | 13  |    |      |   |
| INVENTARIZĀCIJAS IMPORTA RINDA. Saņemtais kartītes numurs        | 17  |    |      |   |
| INVENTARIZĀCIJAS IMPORTA RINDA. Pamatlīdzekļu inventāra numurs   | 14  |    |      |   |
| INVENTĀRS.Numurs                                                 | 11  |    |      |   |
| INVENTARIZĀCIJAS IMPORTA RINDA.Kartītes numurs                   | 15  |    |      |   |
| INVENTARIZĀCIJAS IMPORTA RINDA. Statuss                          | 21  |    |      |   |
| INVENTARIZĀCIJAS IMPORTA RINDA. Inventarizēšanas veikšanas veids | 33  |    |      |   |
| INVENTARIZĀCIJAS IMPORTA RINDA.Piezīmes                          | 23  |    |      |   |
| INVENTARIZĀCIJAS EKSPORTA DOKUMENTS.Numurs                       | 17  |    |      |   |
| INVENTARIZĀCIJAS IMPORTA DOKUMENTS. Numurs                       | 16  |    |      |   |
| INVENTARIZĀCIJAS IMPORTA RINDA. Saņemtais nosaukums              | 24  |    |      |   |
| PL KARTĪTE, Nosaukums                                            | 37  |    |      |   |
| FAKTISKĀ ATBILDĪGĀ PERSONA.Kods                                  | 8   |    |      |   |
| FAKTISKĀ ATBILDĪGĀ PERSONA.Nosaukums                             | 18  |    |      |   |
| ATBILDĪGĀ PERSONA.Kods                                           | 11  |    |      |   |
| ATBILDĪGĀ PERSONA.Nosaukums                                      | 30  |    |      |   |
| FAKTISKAIS LIETOTĀJS.Kods                                        | 10  |    |      |   |
| LIETOTĀJS.Kods                                                   | 10  |    |      |   |
| FAKTISKĀ ATRAŠANĀS VIETA.Kods                                    | 13  |    |      |   |
| ATRAŠANĀS VIETA.Kods                                             | 13  |    |      |   |
| NOMENKLATŪRA.Kods                                                | 15  |    |      |   |
| NOMENKLATŪRA.Nosaukums                                           | 20  |    |      |   |
| BILANCES KONTS.Kods                                              | 10  |    |      |   |
| INVENTARIZĀCIJAS IMPORTA RINDA. Skenēšanas datums                | 22  |    |      |   |
| SAISTĪTAIS INVENTARIZĀCIJAS DOKUMENTS.Numurs                     | 13  |    |      |   |
| SAISTĪTAIS INVENTARIZĀCIJAS DOKUMENTS.Dok. datums                | 18  |    |      |   |
| IEKŠĒJĀS KUSTĪBAS PAVADZĪME. Numurs                              | 15  |    |      |   |
| INVENTARIZĀCIJAS NORAKSTĪŠANAS PAVADZĪME.Numurs                  | 15  |    |      |   |
|                                                                  |     |    |      |   |

Rindas, kas ir redzamas sarkanā krāsā, ir jauni pamatlīdzekļi/inventārs, kas inventarizācijas laikā konstatēti, bet nav iepriekš bijuši Horizon pamatlīdzekļu/inventāra sarakstā. Jaunatrastajiem pamatlīdzekļiem nepieciešams izveidot Horizon Pamatlīdzekļa kartīti statusā "Sagatave" un to piesaistīt inventarizācijas importa rindā laukā **Kartīte**.

Jaunās pamatlīdzekļu kartītes piesaisti inventarizācijas importa rindas ierakstam var veikt manuāli vai automatizēti.

| 🥸 Inventarizācijas importa rinda -    | labošana                     |                       | - <b>X</b> |
|---------------------------------------|------------------------------|-----------------------|------------|
| Dokuments:                            | 802955233                    |                       |            |
| Kartītes tips:                        | Pamatlīdzeklis               |                       | ~          |
| Kartīte:                              | 0023                         | HP portatīvais dators |            |
| Faktiskā materiāli atbildīgā persona: | F01                          | Filiāles vadītājs     |            |
| Faktiskais lietotājs:                 | 003                          | Katrīna Trešā         |            |
| Faktiskā atrašanās vieta:             | IC1                          | Iecirknis Nr. 1       |            |
| Inventarizēšanas veikšanas veids:     | Dati aizpildīti manuāli star | pslānī                | $\sim$     |
| Inventarizācijas veicējs:             |                              |                       |            |
| Piezīmes Lēmums Dimensijas            |                              |                       |            |
|                                       |                              |                       | $\sim$     |
|                                       |                              |                       |            |
|                                       |                              |                       |            |
|                                       |                              |                       |            |
|                                       |                              |                       |            |
|                                       |                              |                       |            |
|                                       |                              |                       |            |
|                                       |                              |                       | $\sim$     |
| Klasifikatori piemeklēti 🗸 🗸          |                              | Saglabāt /            | Atcelt     |

Manuāla jaunās kartītes piesaiste:

Automatizēta jaunās kartītes piesaiste:

| 🔇 Inventarizācijas importa rindas    |                 |                                         |
|--------------------------------------|-----------------|-----------------------------------------|
| 5 🖉 💀 😫 🛸 📄 🗵                        |                 | Darbības 🗢                              |
| E. AIVA 28509                        |                 | Notikumi                                |
|                                      |                 | Piemeklēt klasifikatoru vērtības        |
| Kartītes tips Saņemtais kartītes num | urs Kartītes nu | Neveikt apstrādi                        |
| Pamatlīdzeklis 0047                  | 0047            |                                         |
| Pamatlīdzeklis 0051 00               |                 | Ģenerēt PL inventarizācijas dokumentu > |
| Pamatlīdzeklis 0052 0052             |                 | Inventārs >                             |

| 🚱 Inventarizācij    | as importa rindas        |               |                       |           |                                    |                    |                  | х   |
|---------------------|--------------------------|---------------|-----------------------|-----------|------------------------------------|--------------------|------------------|-----|
| 14 28 👩 [           | 2 💀 🗱 🦻 🛙                | 💈 📄 🛛 Darbi   | bas 🗢                 |           |                                    |                    |                  | ?   |
| ****** Filtru josla | a ****** 🔻               | Y Y Z .       | 7                     |           |                                    |                    |                  |     |
|                     |                          |               |                       |           |                                    |                    |                  |     |
| 4.0                 |                          | ▼ ■ 4         | Atsķirigs atbildīgais | Atsķirigs | iletotajs 🔄 Atsķiriga atrasana     | as vieta 🔄 Konflik | tejosas rindas 🐾 | 2   |
| Kartites numurs     | Statuss                  | ImpDok.Numurs | Kartites tips         | Saņemtai  | Inventarizesanas veiksanas veids   | PLINV.Numurs       | PLInv.Dok. datum | S / |
| 001                 | Klasifikatori piemeklēti | 111           | Inventārs             | 001       | Dati aizpildīti manuāli starpslānī |                    |                  | 47  |
| BLZ1                | Klasifikatori piemeklēti | 111           | Inventārs             | BLZ1      | Dati aizpildīti manuāli starpslānī |                    |                  | -11 |
| 0003                |                          | 01            | Pamatlīdzeklis        | 03        | Dati aizpildīti manuāli starpslānī |                    |                  |     |
| 0004                |                          | 01            | Pamatlīdzeklis        |           |                                    |                    |                  | 2   |
| 0028                |                          | 22            | Pamatlīdzeklis        |           |                                    |                    |                  |     |
| 0057                |                          | 22            | Pamatlīdzeklis        |           | Dati aizpildīti manuāli starpslānī |                    |                  |     |
| BLZ17               | Klasifikatori piemeklēti | 111           | Inventārs             | BLZ17     | Dati aizpildīti manuāli starpslānī |                    |                  |     |
| ek_1                | Klasifikatori piemeklēti | 22            | Pamatlīdzeklis        |           | Dati aizpildīti manuāli starpslānī |                    |                  |     |
| nem1                | Apstrādāts               | 22            | Pamatlīdzeklis        |           | Dati aizpildīti manuāli starpslānī | ektest             | 03.03.2014.      |     |
| ek_1                | Apstrādāts               | 111           | Pamatlīdzeklis        |           | Dati aizpildīti manuāli starpslānī | ek                 | 03.03.2014.      |     |
| 0004                | Apstrādāts               | 111           | Pamatlīdzeklis        | 0004      | Svītru kods ievadīts ar roku       | AL_test_1          | 22.08.2013.      |     |
| 0006                | Apstrādāts               | a             | Pamatlīdzeklis        |           | Veikta svītru koda skenēšana       | grewgr             | 11.01.2013.      |     |
| 0004                | Apstrādāts               | a             | Pamatlīdzeklis        |           | Veikta svītru koda skenēšana       | AL_test_1          | 22.08.2013.      |     |
| PL001               | Apstrādāts               | a             | Pamatlīdzeklis        |           |                                    | AL test 1          | 22.08.2013.      | -   |
| PL001               | Apstrādāts               | 111           | Pamatlīdzeklis        | 001       | Dati aizpildīti manuāli starpslānī | AL test 1          | 22.08.2013.      | -   |
| PL254               | Apstrādāts               | 111           | Pamatlīdzeklis        | 001       | Dati aizpildīti manuāli starpslānī | AL test 1          | 22.08.2013.      |     |
| 12                  | Apstrādāts               | 111           | Pamatlīdzeklis        |           |                                    | AL test 1          | 22.08.2013.      |     |
| PL293               | Apstrādāts               | 111           | Pamatlīdzeklis        |           |                                    | AL test 1          | 22.08.2013.      |     |
| PL214               | Apstrādāts               | 111           | Pamatlīdzeklis        |           |                                    | AL test 1          | 22.08.2013.      | -   |
| PL204               | Apstrādāts               | 111           | Pamatlīdzeklis        |           |                                    | AL test 1          | 22.08.2013.      | -   |
| nem1                | Apstrādāts               | 111           | Pamatlīdzeklis        |           |                                    | AL test 1          | 22.08.2013.      | -   |
| •                   |                          |               |                       | 1         | 1                                  |                    | •                |     |

Saraksta kolonnās **Atrašanās vieta, Atbildīgā persona, Lietotājs** attēlota pamatlīdzekļa/inventāra vēsturiskā vērtība, kolonnā **Faktiskā atrašanās vieta, Faktiskais lietotājs, Faktiskā atbildīgā persona** - jaunā pamatlīdzekļa/inventāra vērtība, kas tika iegūta inventarizācijas laikā.

Laukā Inventarizācijas veicējs attēlojas lietotājs, kurš ir veicis inventarizāciju.

Laukā **Inventarizēšanas veikšanas veids** redzams veids, kādā pamatlīdzeklis/inventārs tika inventarizēts:

- Veikta svītrkoda skenēšana skenēšana veikta ar PDT iekārtu;
- Svītru kods ievadīts ar roku PDT iekārtā svītrkods ievadīts manuāli vai izvēlēts no saraksta;
- Dati aizpildīti manuāli starpslānī dati Horizon sistēmā laboti pēc ielasīšanas no programmas "Inventarizāciju pārvaldnieks";
- "0" nav noskenēts.

Importa rindu var labot. Tiek atvērts rindas logs, kurā var labot informāciju, ja tas nepieciešams.

#### 3.1. Pamatlīdzekļu inventarizācijas dokumenta sagatavošana

No importētajām pamatlīdzekļu inventarizācijas rindām ir jāģenerē inventarizācijas dokuments. Lai to veiktu, Inventarizācijas importa rindu sarakstā iezīmē visus pamatlīdzekļu ierakstus (gan esošos, gan jaunatrastos, gan neatrastos), kurus ir jāiekļauj vienā inventarizācijas dokumentā, un izvēlnē **Darbības** jāizvēlas darbība **Ģenerēt PL inventarizācijas dokumentu**. Lai ģenerētu rindas dokumentā, rindu statusam jābūt "Klasifikatori piemeklēti".

| 😵 PL inventarizão  | cija - labošana  |                  |                              |                    |                                    |           |   | 83   |
|--------------------|------------------|------------------|------------------------------|--------------------|------------------------------------|-----------|---|------|
| Numurs             | : Dok Nr. 045    |                  | Pamatojums:                  |                    |                                    |           |   | ~    |
| Datums             | : 06.09.2016.    | Valūta: EUR 🗸    |                              |                    |                                    |           |   |      |
| Konfigurācija      | : K1             | Konfigurăcija 1  |                              |                    |                                    |           |   |      |
| Komisija           | Kom2             | Komisija Nr. 2   |                              |                    |                                    |           |   |      |
| Komisija           | . 100112         | Komaja Nr. 2     |                              |                    |                                    |           |   | ~    |
| Atrašanās vieta    | ·                |                  |                              |                    |                                    |           |   |      |
| Atbildīgā persona  | :                |                  |                              |                    |                                    |           |   |      |
| Piezīmes           | :                |                  |                              |                    |                                    |           |   | 0    |
| Atbildīgās persona | s filtrs:        | V 🐔 Atra         | išanās vietu filtrs:         | 🗸 💪 Lietotāiu filt | rs: 🗸 🔧                            |           |   |      |
|                    |                  |                  |                              | - ·                | <del>~</del>                       |           |   |      |
|                    | Radit:           | ~ T              |                              |                    |                                    |           |   |      |
| Meklēšana          |                  |                  |                              |                    | Rindu                              | skaits: 8 |   | 8    |
| Apstrādāts         | Inventāra numurs | Nosaukums        | Inventarizācijas piezīmes    | EkspDok.Numurs     | Inventarizēšanas veikšanas veids   | Uzskait \ | ^ | ~    |
| 1                  | PLi_0012         | Monitors Samsung |                              |                    | Dati aizpildīti manuāli starpslānī | 1000.00   |   | ~    |
|                    | PLi_0012         | Monitors Samsung |                              |                    | Dati aizpildīti manuāli starpslānī | 1000.00   |   | 00   |
|                    | c-04             | Galds Ab4        | Nav pilna komplektācija      | dddd               | Svītru kods ievadīts ar roku       | 1000.00   |   | Y    |
|                    | c-04             | Galds Ab4        | Nav pilna komplektācija      | dddd               | Svītru kods ievadīts ar roku       | 1000.00   |   |      |
|                    | E-03             | Galds "Blāzma"   | Nepieciešama uzlīmes nomaiņa | PLi_0054u          | Veikta svītru koda skenēšana       | 1000.00   |   | ~    |
|                    | E-03             | Galds "Blāzma"   | Nepieciešama uzlīmes nomaiņa | PLi_0054u          | Veikta svītru koda skenēšana       | 1000.00   |   | F    |
|                    | PLi-x_00014      | Krēsls A01       |                              | bilnace 231        | 0                                  | 150.00    |   | ≣_d2 |
|                    | PLi-x_00014      | Krēsis A01       |                              | bilnace 231        | 0                                  | 150.00    |   | ≣tő  |
| <                  |                  |                  |                              |                    |                                    | >         | × | Ð    |
|                    |                  |                  |                              |                    |                                    |           |   | -7   |
| Iestāde:           | Tuk - Tuk        |                  |                              |                    |                                    |           |   |      |
|                    |                  |                  |                              |                    | Saglabāt                           | Atcelt    |   |      |

Pamatlīdzekļu inventarizācijas dokumentā veic pamatlīdzekļu faktiskās situācijas salīdzināšanu ar uzskaites datiem un nepieciešamības gadījumā veic korekcijas, atbilstoši ģenerējot likvidācijas, iegādes vai iekšējās kustības dokumentus.

Inventarizācijas dokumenta galvenes lauki:

Numurs - dokumenta numurs (iespējams piesaistīt numeratoru);

Datums - dokumenta datums;

Pamatojums - pamatojums brīva teksta veidā;

**Konfigurācija** - inventarizācijas konfigurācija, izvēle no saraksta Inventarizāciju konfigurācijas; nosaka, kādi lauki būs redzami dokumentā un kurus laukus būs iespējams labot;

**Komisija** - inventarizācijas komisija, izvēle no esošo komisiju saraksta vai dokumenta ievades gaitā sarakstam iespējams pievienot jaunu komisiju;

**Atrašanās vieta** - atrašanās vieta, norāda, ja nepieciešams, ja dokumentā ir pamatlīdzekļi no tikai vienas atrašanās vietas, izvēle no saraksta Pamatlīdzekļu atrašanās vietas. Ievadītā vērtība tiek izmantota inventarizācijas akta izdrukai.

**Atbildīgā persona** - atbildīgā persona, norāda, ja nepieciešams, ja dokumentā ir pamatlīdzekļi no tikai vienas atbildīgās personas, izvēle no Atbildīgo personu saraksta.levadītā vērtība tiek izmantota inventarizācijas akta izdrukai;

Pievienojot pamatlīdzekļu kartītes, dokumentā tiek ielasītas visas iezīmētās kartītes. Jāņem vērā – sistēma nebrīdina, ka saistītā kartīte nav ielasīta gadījumā, ja tiek iezīmēta un ielasīta piesaistītā kartīte ar veidu "Patstāvīgs", bet saistītā kartīte nav bijusi iezīmēta.

Lai veiktu meklēšanu dokumenta rindās, vispirms jāatzīmē izvēles rūtiņa **Meklēšana**, pēc tam jānoklikšķina uz tās kolonnas nosaukuma, pēc kuras tiks atlasīta informācija.

Ielasītās inventarizācijas rezultātu rindas redzamas tumšā drukā, un tajās iespējama labošana. Pēc datu ielasīšanas apstrādei katram pamatlīdzeklim inventarizācijas dokumentā ir divas rindas: parastajā drukā – uzskaites dati un tumšajā drukā – labošanai pieejamie dati. Lauki, kuri pieejami labošanai, tiek iepriekš definēti inventarizācijas konfigurācijā.

Pēc faktiskā stāvokļa fiksēšanas katram pamatlīdzeklim, jāveic rindu apstrāde.

**Rindu apstrāde** inventarizācijas dokumentā ir jāsāk ar jaunatrasto un neatrasto pamatlīdzekļu sakārtošanu.

<u>Jaunatrastās</u> pamatlīdzekļu kartītes var atlasīt pēc vērtības kolonnā "Eksp.dok.Numurs". Šādām kartītēm tajā kolonnā būs tukša vērtība.

<u>Neatrastās</u> pamatlīdzekļu kartītes var identificēt pēc kolonnas "Inventarizācijas veikšanas veids" vai "Piezīmes" (atkarībā no izvēlētas inventarizācijas procesa politikas).

Dokumentu ģenerēšanu veic, iezīmējot attiecīgā pamatlīdzekļa jauno (tumšo) rindu un spiežot

pogu 😕 - tiek piedāvāta izvēlne ar darbībām:

Ģenerēt iegādi/ pieņemšanu ekspluatācijā - izmanto iegādes dokumenta ģenerēšanai, ja inventarizācijas dokumentā ir iekļauts jauns pamatlīdzeklis.

**Ģenerēt likvidāciju/ izslēgšanu** - likvidācijas dokumenta ģenerēšana, ja pamatlīdzeklis tiek likvidēts.

Ģenerētajā dokumentā automātiski tiek ievietota visa zināmā informācija par pamatlīdzekli, dokumenta pamatojums ielasās no PL inventarizācijas dokumenta pamatojuma un ir maināms. Ģenerētajā dokumentā jāievieto trūkstošā informācija un dokuments jāsaglabā. Pēc dokumenta ģenerēšanas inventarizācijas dokumentā abas izvēlētā pamatlīdzekļa rindas tiek

atzīmētas kā apstrādātas 🗾

Ad ir apstrādātas jaunatrastās un neatrastās pamatlīdzekļu kartītes, iespējams izmantot

pogu <sup>(1)</sup>, lai pārbaudītu un atzīmētu, kā apstrādātas vienādās pamatlīdzekļu rindas, kurām starp veco un jauno stāvokli nav izmaiņu, t.i., pamatlīdzekļa uzskaites dati ne<u>atšķ</u>iras no

faktiskajiem. Vienādajām rindām ailē Apstrādāts tiek aizpildīta apstrādes pazīme 🗾.

Apstrādātos datus dokumentā var atfiltrēt:

- Ar filtra pogu "Apstrādātie/Visi" var noņemt no ekrāna vienādos ierakstus, kas atvieglo tālāko datu apstrādi. Atkarībā no šī filtra, dokuments tiek pārlasīts automātiski pēc katras rindas apstrādes;
- Ar filtru joslu filtrēšanu izmanto pēc dokumenta rindu aizpildīšanas. Filtru joslā var izvēlēties un atlasīt dokumenta rindas, kas ir neapstrādātas, apstrādātas vai visas. Pēc vēlamo ierakstu izvēles, dokumenta saturs ir jāpārlasa, nospiežot pogu "Pārlasīt

sarakstu" 🏋. Filtra izmantošana atvieglo tālāko datu apstrādi.

Pamatlīdzekļiem, kuriem fiksētas atšķirības uzskaites un faktiskajos datos, šīs izmaiņas nepieciešamības gadījumā jāreģistrē sistēmā, ģenerējot iekšējās kustības dokumentus. Dokumentu ģenerēšanu veic, iezīmējot attiecīgā pamatlīdzekļa jauno (**tumšo**) rindu un

nospiežot pogu 🥍 - tiek piedāvāta darbība **Ģenerēt iekšējo kustību** - iekšējās kustības dokumenta ģenerēšana, ja pamatlīdzeklim mainās atrašanās vieta, lietotājs, atbildīgā persona, struktūrvienība u.tml.

Ģenerētajā dokumentā automātiski tiek ievietota visa zināmā informācija par pamatlīdzekli, dokumenta pamatojums ielasās no PL inventarizācijas dokumenta pamatojuma un ir maināms. Ģenerētajā dokumentā jāievieto trūkstošā informācija un dokuments jāsaglabā. Pēc dokumenta ģenerēšanas inventarizācijas dokumentā abas izvēlētā pamatlīdzekļa rindas tiek atzīmētas kā **apstrādātas** <u>v</u>. Kad apstrādātas visas inventarizācijas dokumenta rindas (ailē **Apstrādāts** ir atzīme  $\boxed{V}$ ), inventarizācijas dokumentu saglabā un Pamatlīdzekļu inventarizācijas dokumentu saraksta loga izvēlnē **Darbības** izvēlas darbību **Atzīmēt kā izpildītu** - dokumenta statuss tiek nomainīts uz "Izpildīts". Ja inventarizācijas dokuments ir izpildīts, to labot nav iespējams. Dokumenta izpildi atceļ, pamatlīdzekļu inventarizācijas dokumentu saraksta logā iezīmējot atbilstošo rindu

un nospiežot pogu 🧩 (F8). Apstiprinot izpildes atcelšanu, dokuments iegūst statusu "Apstrādē" un to iespējams labot.

Pēc PL inventarizācijas dokumenta saglabāšanas, tā numurs un dokumenta datums ir redzams dokumentā iekļautajās pamatlīdzekļu kartītēs sadaļā **Pēdējā inventarizācija**.

#### 3.2. Inventāra inventarizācijas rindu apstrāde

Inventāram no vienas rindas, ja nepieciešams, var veidot vairākus dokumentus. Veidojot inventāra dokumentus "Inventāra lietotāja maiņa", "Inventāra izsniegšana lietošanā", "Inventāra atgriešana no lietošanas" vai "Inventāra iekšējā kustība" ir jānorāda izveidojamo dokumentu datums.

| Datuma ievade                 | × |
|-------------------------------|---|
| Dokumenta datums: 17.08.2016. |   |
| Labi Atcelt                   |   |

Inventāra inventarizācijas rezultātu apstrāde ir jāsāk jau Inventarizācijas importa rindās (Dokumenti -> PL un inventāra inventarizācija). Ar filtra palīdzību atlasa ierakstus, kuriem ir atšķirīgas uzskaites vērtības

| S Atlases nosacījumi X                                                    |
|---------------------------------------------------------------------------|
| Nosaukums: Ātrais filtrs                                                  |
| Vienkāršie nosacījumi Visi nosacījumi 🗌 Filtrēt pirms saraksta atvēršanas |
| Datu ielādes laiks                                                        |
| No 01.11.2016. Līdz 30.11.2016.                                           |
| Aktuālais atbildīgais:                                                    |
| Aktuālais lietotājs:                                                      |
| Aktuālā atrašanās vieta:                                                  |
| Bilances konts:                                                           |
| Statuss: V                                                                |
| 🗌 Atšķirīgs atbildīgais 🗌 Atšķirīgs lietotājs 🗹 Atšķirīga atrašanās vieta |

Filtrs "**Atšķirīga atrašanās vieta**"- atlasa inventāra vienības, kurām faktiskā atrašanās vieta atšķiras no Horizon uzskaitē esošās. Lai nomainītu iezīmētajiem ierakstiem atrašanās vietu, izvēlnē **Darbības** izmanto darbību "Mainīt atrašanās vietu".

Filtrs "**Atšķirīgs lietotājs**"- atlasa inventāra vienības, kurām faktiskais lietotājs atšķiras no Horizon uzskaitē esošā. Lai nomainītu iezīmētajiem ierakstiem lietotāju, izvēlnē **Darbības** izmanto darbību "Inventāra lietotāja maiņa". Filtrs "**Atšķirīgs atbildīgais**"- atlasa inventāra vienības, kurām faktiskais atbildīgais atšķiras no Horizon uzskaitē esošā. Lai nomainītu iezīmētajiem ierakstiem atbildīgo, izvēlnē **Darbības** izmanto darbību "Inventāra iekšējā kustība".

No importētajām inventāra inventarizācijas rindām (Dokumenti -> PL un inventāra inventarizācija -> Inventarizācijas importa rindas -> Darbības -> Inventārs) iespējams ģenerēt:

- Inventāra atgriešanu no lietošanas

Inventāra atgriešana no lietotāja fiksē lietošanā izsniegtā inventāra atdošanu atpakaļ - no lietotāja inventārs nonāk atpakaļ pie inventāra atbildīgās personas vai noliktavā, no kuras tas tika izsniegts. Izpildot dokumentu, tajā iekļautās inventāra vienības tiek reģistrētas kā brīvas, tām tiek pārtraukta lietošanas ilguma un termiņa uzskaite.

#### Inventāra izsniegšanu lietošanā

Inventāra izsniegšana lietošanā fiksē inventāra izsniegšanu no inventāra atbildīgās personas vai noliktavas un nodošanu lietotājam. Izpildot dokumentu, tajā iekļautās inventāra vienības tiek reģistrētas kā izsniegtas un tām tiek uzsākta lietošanas ilguma un lietošanas termiņa uzskaite. Dokuments tiek veidots, ja inventāra importa rindai nav lietotāja, bet ir reģistrēts faktiskais lietotājs.

Inventāra lietotāja maiņa Inventāra lietotāja maiņa fiksē inventāra lietotāja maiņu, neatgriežot inventāru atpakaļ atbildīgajai personai. Dokuments tiek veidots, ja inventāra importa rindai ir atšķirīgs lietotājs un faktiskais lietotājs.

#### Inventāra iekšējā kustība

Inventāra kustības pavadzīme fiksē inventāra pārvietošanos starp inventāra atbildīgajām personām vai noliktavām. Mainīt atbildīgo/ noliktavu iespējams arī inventāram, kas ir izsniegts lietošanā - kustības rezultātā mainās inventāra atlikumi inventāra atbildīgā/ noliktavas uzskaitē, inventāra lietotājs paliek nemainīgs. Pēc inventāra iekšējās kustības pavadzīmes ģenerēšanas no inventarizācijas importa rindām, izveidotās pavadzīmes numurs ir redzams importa rindu sarakstā.

Inventāra atgriešanas no lietošanas/izsniegšanas lietošanā/iekšējās kustības/lietotāja maiņas dokumentu ievadlogi ir ļoti līdzīgi.

| 🚱 Inventāra izsniegšana lietošanā - | - labošana                                                  |               |             |            |              |                   |             |         |  |
|-------------------------------------|-------------------------------------------------------------|---------------|-------------|------------|--------------|-------------------|-------------|---------|--|
| Datums: 27.10.2016.                 | Atbildīgie Lietošana                                        |               |             |            |              |                   |             |         |  |
| Numurs: Nr. 10598-2                 | Numurs: Nr. 10598-2 Inventāra atbildīgais: ATB4 Uģis Pūpols |               |             |            |              |                   |             |         |  |
| Papildnumurs:                       | Inventāra lietotājs:                                        | ATB8          | Una Saule   |            |              |                   |             |         |  |
| Sērijas Komplekti                   |                                                             |               |             |            |              |                   |             |         |  |
| Komplekts Inventāra numurs No       | om, nosaukums                                               | Iegādes       | . Iegādes l | Jzskait U; | zskait Vē    | r <b>tības</b> Vē | ērtības, Ja | unā 🔺 💦 |  |
| Inv-2:00020 Na                      | omenklatura 1                                               | 50.0          | 35.1402     | 50.00      | 35.14 0.0    | 00                | 0.00        | 5       |  |
| Inv-2:00034 No                      | omenklatura 1                                               | 50.0          | 35.1402     | 50.00      | 35.14        | 0.00              | 0.00        | 51 😽    |  |
| < Vērtību izmaiņa:                  | 0.00 EUR Summa ie                                           | egādes cenās: | 100.00      | EUR Sum    | nma uzskaite | s cenās:          | 100.00      | > EUR   |  |
| Pamatojums:                         |                                                             |               |             |            |              |                   |             |         |  |
| Iestāde: Tuk - Tuk                  |                                                             |               |             |            |              |                   |             |         |  |
| Darījuma vieta: Iekšzeme (I) 🛛 🗸    | īgums: Proj                                                 | ekts: V       | Atb         | oildīgais: |              |                   |             |         |  |
| Sagatave Izpildīt: 27.10.2          | 2016. 🗳 📄                                                   |               |             |            |              | Sa                | glabāt      | Atcelt  |  |

Dokumenta galvenes lauki:

Datums - dokumenta datums;

Numurs - dokumenta numurs ar iespēju piesaistīt numeratoru;

Papildnumurs - dokumentam iespējams ievadīt papildnumuru.

#### Sadaļa Atbildīgie

**Inventāra atbildīgais** - Inventāra atbildīgā persona/ Noliktava, no kuras inventāru izsniedz lietošanā. Izvēle no inventāra atbildīgo/ Noliktavu saraksta vai ievadot kodu.

**Inventāra lietotājs** - inventāra lietotājs, kam tiek izsniegts inventārs. Izvēle no saraksta Inventāra atbildīgie vai ievadot kodu (sarakstā izvēlei pieejamas tikai personas, kurām ir atzīmēta loma "Inventāra lietotājs").

#### Sadaļa Lietošana

**Lietotāju grupa** - inventāra lietotāju grupas piesaiste, izvēloties no saraksta. Lietotāju grupa tiek izmantota inventāra lietošanas termiņa aprēķinam. Lauku neaizpildot, aprēķinam tiek izmantota lietotāju grupa, kas piesaistīta inventāra lietotāja kartiņā;

**Nolietojuma tips** - inventāra nolietojuma tips, kurā norāda, kāda inventāra vērtības daļa tiek norakstīta, izsniedzot to lietošanā. Norādītais tips attiecas uz visu dokumentā iekļauto inventāru. Ja kādas vienības vērtība jāmaina atšķirīgi, to iespējams norādīt atbilstošajā rindā lappusē Sērija.

**Sākt lietot ar** - datums, ar kuru tiek uzsākta inventāra lietošana. Ar šo datumu tiek sākta lietošanas ilguma un lietošana termiņa uzskaite;

**Izsniegts starptautisko operāciju rajonā** - norāde, ka inventārs izsniegts lietošanā starptautisko operāciju rajonā. Atzīmējot izvēles rūtiņu dokumenta galvenē, tā tiek piešķirta visām no jauna pievienotajām rindām, pazīmi iespējams piešķirt arī katrai dokumenta rindai atsevišķi. Ja izvēles rūtiņa ir atzīmēta, tad, aprēķinot inventāra vērtības samazinājumu, netiek ņemts vērā inventāra parametrs Neiekļautais lietošanas laiks dienās, bet vērtības samazinājums tiek rēķināts visām starptautisko operāciju rajonā izsniegtajām inventāra vērtībām neatkarīgi no to lietošanas laika pārskata gadā.

#### Lappuse Komplekti

Tiek norādīti komplekti, kurus izsniedz lietošanā, kuri ir atgriezti no lietošanas vai pārvietoti starp inventāra atbildīgajiem/ Noliktavām.

#### Lappuse Sērijas/Inventārs

Tiek norādītas visas inventāra vienības, kuras lietotājs nodot citam lietotājam/atdod atpakaļ/izsniedz lietošanā/pārvieto starp inventāra atbildīgajiem/Noliktavām, t.sk. inventāra rindās automātiski redzamas lappusē Komplekti norādīto komplektu sastāvdaļas.

Ja ir iespējams, tad izveidotie dokumenti tiek uzreiz izpildīti. Pēc dokumentu izveides, tiek parādīts dokumentu veidošanas rezultāts.

| 😵 Notiek aprēķin                                                                  | S                                                                                                    |         |
|-----------------------------------------------------------------------------------|----------------------------------------------------------------------------------------------------|---------|
| Iezīmēti: 2                                                                       | Apstrādāti: 2                                                                                                    |         |
| Process pabeigt                                                                   | 5                                                                                                    |         |
| Paziņojumi:                                                                       |                                                                                                    | E 🌶 🔒 🗎 |
| 1. 132321: 17.08.<br>2. 132321: 17.08.<br>3. dok2: 17.08.20<br>4. Tika uzģenerēti | 2016 Dokuments ir izveidots!<br>2016 Dokuments ir izpildīts!<br>16 Dokuments ir izveidots!<br>2 dokumenti! Tika izpildīti 1 dokumenti | 1       |
| <                                                                                 |                                                                                                    | >       |
|                                                                                   | Aizvērt                                                                                                    |         |

Ja kādu no izveidotajiem dokumentiem nav iespējams izpildīt, tad tas tiek atvērts izveides režīmā. Pēc dokumenta apstrādes tiek pabeigta atlikušo dokumentu veidošana. Kad ir veiktas visas šīs uzskaites izmaiņas darbības, formē inventarizācijas norakstīšanas pavadzīmi.

#### Inventarizācijas norakstīšanas pavadzīmes

No inventarizācijas importa rindām veidojot inventarizācijas pavadzīmi, inventāru, kas inventarizācijas laikā netika atrasts, ar inventarizēšanas veikšanas veidu "0" vai konkrētu komentāru laukā "Piezīmes", neiezīmē. Izveidotajā pavadzīmē neiekļautais inventārs būs redzams ar rindas veidu **Trūkums**. Šādai pavadzīmei, fiksējot atlikumus, atlikumu korekciju sadaļā izveidojas norakstāmā vienība.

Iezīmējot inventāra rindas no inventarizācijas importa rindu saraksta, var iekrāsot vairāku atbildīgo personu inventāru, jo, veidojot inventarizācijas norakstīšanas pavadzīmi, katrai atbildīgajai personai tiks izveidota sava inventarizācijas norakstīšanas pavadzīme.

Ja Inventarizācijas importa rindu saraksta kolonna **Eksp.Dok.Numurs** ir tukša, tas nozīmē, ka inventārs nav bijis ielasīts no Horizon, bet ir noskenēts. No inventāra rindām veidojot Inventarizācijas norakstīšanas pavadzīmi, lappusē **Sēriju skaitīšana** tiek ielasītas jaunās inventāra vienības: kolonnā **Daudzums** būs 1, kolonnā **Uzskaites daudzums** būs 0. Lappusē **Atlikumu korekcijas** izveidosies ieraksts, ar kuru šīs jaunās inventāra vienības tiks ņemtas uzskaitē.

Ja lappusē Sēriju skaitīšana ir ieraksts kam ir norādīts iekšējās kustības pavadzīmes numurs kolonnā **lekš.Kust.Pvz**, tas nozīmē, ka inventārs ir pārvietots inventarizācijas rezultātā.

| 🚱 Inventarizācijas pvz -   | ievade                                                                                 |                     |             |                  |                           |          |          |                 |            |               |                 |          |               |           |             |             |              | ×     |
|----------------------------|----------------------------------------------------------------------------------------|---------------------|-------------|------------------|---------------------------|----------|----------|-----------------|------------|---------------|-----------------|----------|---------------|-----------|-------------|-------------|--------------|-------|
| Ievadlogs                  |                                                                                        |                     |             |                  |                           |          |          |                 |            |               |                 |          |               |           |             |             |              |       |
| Datums: 07.11.2014.        | Noliktava                                                                              | Info                |             |                  |                           |          |          |                 |            |               |                 |          |               |           |             |             |              |       |
| Numurs: 1                  | Noliktav                                                                               | ra: <mark>bn</mark> |             | Anna             |                           |          | U        | rskaites kopsum | ma:        | 0.00          | EUR             |          |               |           |             |             |              |       |
|                            | 🙀 Fiksēt atlikumus dokumentam 🦻 Fiksēt atlikumus rindai 🖉 Atzeit fikaēšianu dokumentam |                     |             |                  |                           |          |          |                 |            |               |                 |          |               |           |             |             |              |       |
| Pamatinformācija           |                                                                                        |                     |             |                  |                           |          |          |                 |            |               |                 |          |               |           |             |             |              |       |
| Skaitīšana Sēriju skaitīša | ana Atlikum                                                                            | u apsträde          | Atlikumu ko | rekcijas         |                           |          |          |                 |            |               |                 |          |               |           |             |             |              |       |
| Nr. A Kods Svitrkods       | Nosaukums                                                                              | Mērvienība I        | Daudzums    | Daudzums uzsk. n | mērv. Fiksēts uzsk. mērv. | Variants | Gr. kods | Gr. nosaukums   | Konta kods | Konta nosauk. | Kataloga numurs | Piezímes | Nom. piezīmes | Gr2. kods | Gr2. nosaul | . Gr3. kods | Gr3. nosauk. | 1     |
| 1 6 🕶 98765                | Zelta zivti                                                                            | pk.                 | 50.00       | 5                | 50.00 0.00                |          | /        | Visas nomen     | 2130       | Gatavie raž   | z               | V        |               | S1        | S1          | S2          | S2           | -     |
|                            |                                                                                        |                     |             |                  |                           |          |          |                 |            |               |                 |          |               |           |             |             |              | 03    |
|                            |                                                                                        |                     |             |                  |                           |          |          |                 |            |               |                 |          |               |           |             |             |              | æ     |
|                            |                                                                                        |                     |             |                  |                           |          |          |                 |            |               |                 |          |               |           |             |             |              | Æ     |
|                            |                                                                                        |                     |             |                  |                           |          |          |                 |            |               |                 |          |               |           |             |             |              |       |
|                            |                                                                                        |                     |             |                  |                           |          |          |                 |            |               |                 |          |               |           |             |             |              | *     |
| Pamatojums:                | Pamatojums: 1 Atikumu korekcijas summas Uzskaites: 0.00 Starpba: 0.00 Kopš: 0.00 ELR   |                     |             |                  |                           |          |          |                 |            |               |                 |          |               |           |             |             |              |       |
| Darljuma vieta: Iekšzeme   | (I) 👻 Lig                                                                              | jums:               |             | Projekts: V      | Atbildig                  | ais:     |          |                 |            |               |                 |          |               |           |             |             |              |       |
| Iestäde: 1                 | FFF, SIA                                                                               |                     |             |                  |                           |          |          |                 |            |               |                 |          |               |           |             |             |              |       |
|                            | Apsträde                                                                               | 📃 Izpidit           | 06.11.      | 2014.            |                           |          | 5        | ě 🔒             |            |               |                 |          |               |           |             | Sagl        | abāt 🛛 🖌     | tcelt |

Inventarizācijas pavadzīmē tiek ievadīti inventarizācijas dati, tiek veikta nomenklatūru faktisko atlikumu salīdzināšana ar uzskaites atlikumiem un veiktas nomenklatūru atlikumu korekcijas, sagatavojot inventarizācijas norakstīšanas pavadzīmi.

Lauki inventarizācijas pavadzīmes galvenē:

Datums - dokumenta datums;

Numurs - inventarizācijas dokumenta numurs.

#### Sadala Noliktava

Noliktava – noliktava/atbildīgā persona, kurai tiek veikta inventarizācija;

Uzskaites kopsumma - dokumentā iekļauto nomenklatūru uzskaites kopsumma;

**Fiksēt atlikumus dokumentam** - tiek automātiski aizpildītas lappuses Atlikumu apstrāde un Atlikumu korekcijas visam inventāram, kas norādīts lappusē Sēriju skaitīšana.

**Fiksēt atlikumus rindai** - tiek automātiski aizpildītas lappuses Atlikumu apstrāde un Atlikumu korekcijas inventāram, kas izvēlēts lappusē Sēriju skaitīšana.

Atcelt fiksēšanu dokumentam - tiek dzēsta informācija lappusēs Atlikumu apstrāde un Atlikumu korekcijas.

#### Sadala Info

Iespējams norādīt Papildnumuru, Koeficientu, Informāciju un Komisiju.

#### Lappuse Atlikumu korekcijas:

Automātiski tiek sagatavoti dati inventarizācijas norakstīšanas pavadzīmei, ar kuru tiek norakstīta starpība starp inventarizācijā reģistrēto inventāra faktisko un uzskaites daudzumu.

## Izmaiņu lapa

| Datums      | Ver. Nr. | Izmaiņu apraksts                                             | Autors      |
|-------------|----------|--------------------------------------------------------------|-------------|
| 21.11.2014. | 1.0      | Izveidots jauns apraksts                                     | S. Svikliņa |
| 08.10.2015  | 2.0      | Aprakstā veikti labojumi                                     | I.Freimane  |
| 28.10.2016  | 3.0      | Aprakstā veikti labojumi, atbilstoši Horizon<br>485.versijai | U.Aišpurs   |